# **REPORTER 22.0**

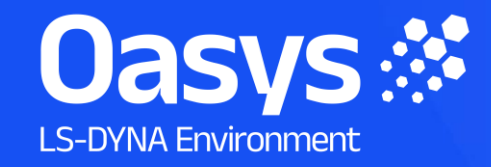

#### REPORTER 22.0 – Contents

- <u>Complete Ansys LS-DYNA Support</u>
  - Library Programs
- Efficient End-to-End Workflows
  - <u>Undo</u>
  - <u>Virtual Testing</u>
    - <u>C-NCAP Management Regulation</u>
    - Working with Test Data
    - Automotive Assessments Improvements
    - SimVT Graph Options
    - VTC Quality Criteria Workflows
    - VTC Videos File Size
- <u>Human-Safe Design</u>
  - <u>Automotive Protocols</u>
- Speed and Performance
  - Screen scaling (high-res displays)

- Page Navigation
- Email Minidump Files
- Flexible Automation and Integration
  - JavaScript API
- Other Developments and Preferences
  - New Preferences
- <u>Contact Information</u>

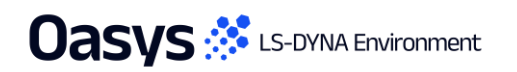

те Weeke так разли нару Нару Нару Нару (100 <u>разна) (2001 (201 100)</u> 2000 (201 100) ната акадитара Нару (100 (201 100) (201 100) (201 100) (201 100) на и и и и и и и и и и стак в скороне. 1. Max St0100877 ; 1.282846400 Min St0565151 : 1.8734666, 10

Complete Ansys LS-DYNA

and the state of the state of t

(Nax all of

#### Library Programs

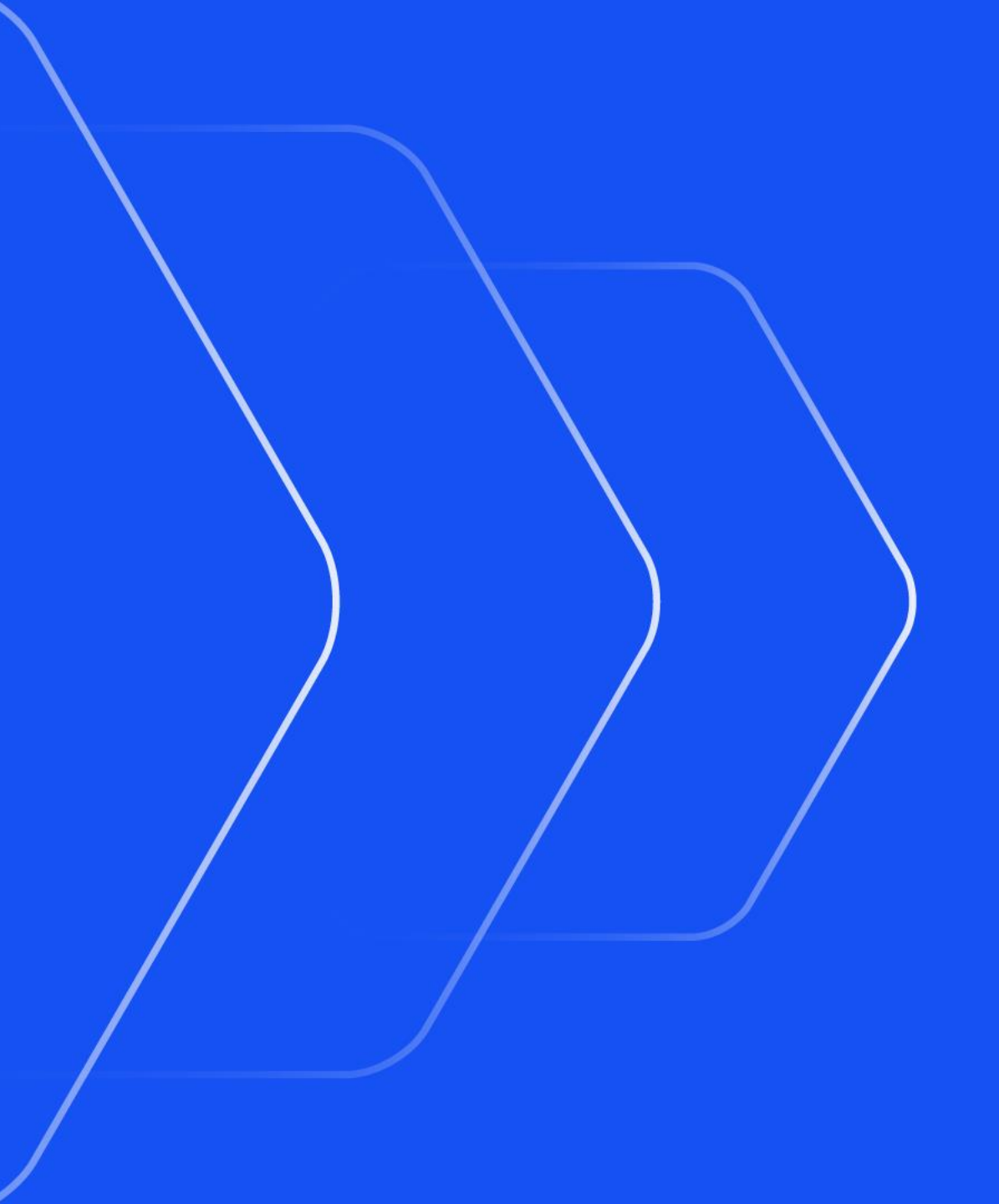

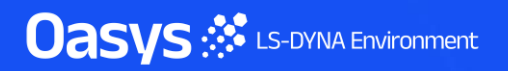

#### Library Programs

Oasys 🔅 LS-DYNA Environment

| RE Choose Lib | rary Program                                                                                                    |                      | — D              | ×  |
|---------------|----------------------------------------------------------------------------------------------------|----------------------|------------------|----|
| Attributes    |                                                                                                    |                      |                  |    |
| Name:         | program1                                                                                                    |                      |                  |    |
| Program:      | CPU time for analysis                                                                                                    |                      |                  | •  |
|               | Mass info                                                                                                    |                      |                  |    |
|               | Added mass at end of analysis<br>Added mass at start of analysis<br>Percentage final added mass<br>Percentage initial added mass<br>Total mass in analysis<br>N o r m a l or E r r o r termination message<br>Number of CPUs used for analysis<br>OS analysis run on<br>Platform analysis run on<br>Timestep info |                      |                  |    |
|               | Variables                                                                                                    |                      |                  |    |
|               | Delete all temporary variables<br>Read a REPORTER variables file<br>Read variables from a CSV file<br>Read variables from a CSV file (data in rows)<br>Reset all temporary variables to a specified value                                                                                                    |                      |                  |    |
|               | Write variables to a CSV file                                                                                                    |                      |                  |    |
|               | Write variables to a variables file                                                                                                    |                      |                  | •  |
| Arguments:    | Description                                                                                                    | Valu                 | ie               |    |
|               | 1 Variable file name                                                                                                    | %DEFAULT_DIR%/report | rter_variables.c | SV |
|               | 2 Comma separated list of variables without enclosing "%" [to skip variables prepend list with -] (optional)                                                                                                    |                      |                  |    |

- A new Library Program has been added which allows REPORTER variables to be written to a CSV file – convenient when interfacing with other software.
- The mass info Library Programs now support d3hsp/OTF files produced by models with selective mass scaling enabled (a feature available in more recent versions of Ansys LS-DYNA).

Max \$10103877 ; 1.262904E+00, Min \$10595151 ; 1.823150E-12

Maxalo

0.50 0.700 0.800

# Efficient End-to-End Workflows

Oasys 🔅 LS-DYNA Environment

## Undo

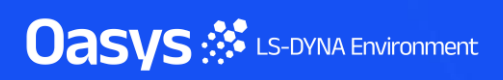

#### Undo

- REPORTER now includes undo and redo functionality for most actions, allowing you to correct mistakes and return to previous states easily.
- You can undo and redo actions using the top toolbar buttons, the Edit menu, or the keyboard shortcuts Ctrl + Z and Ctrl + Y. Additionally, you can navigate through the states of your entire REPORTER session, including across multiple templates, via the Undo History menu located in the top toolbar.
- The following actions will clear your undo stack:
  - Generating your report/template
  - Running scripts from the Script menu
  - Activating a gRPC server

| 5 | ф <b>п</b>     |               |   |
|---|----------------|---------------|---|
| _ | Start          |               |   |
|   | Reorder pages  |               |   |
|   | Reorder pages  |               |   |
|   | Move Item(s)   |               |   |
|   | Create item    | Current state |   |
|   | Move Item(s)   |               |   |
|   | Delete Item(s) |               | • |

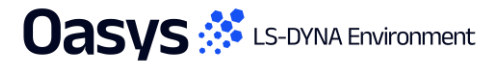

#### Virtual Testing

- <u>C-NCAP Management Regulation</u>
- Working with Test Data
- <u>Automotive Assessments Improvements</u>
- <u>SimVT Graph Options</u>
- <u>VTC Quality Criteria Workflows</u>
- <u>VTC Videos File Size</u>

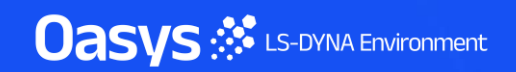

#### C-NCAP Management Regulation

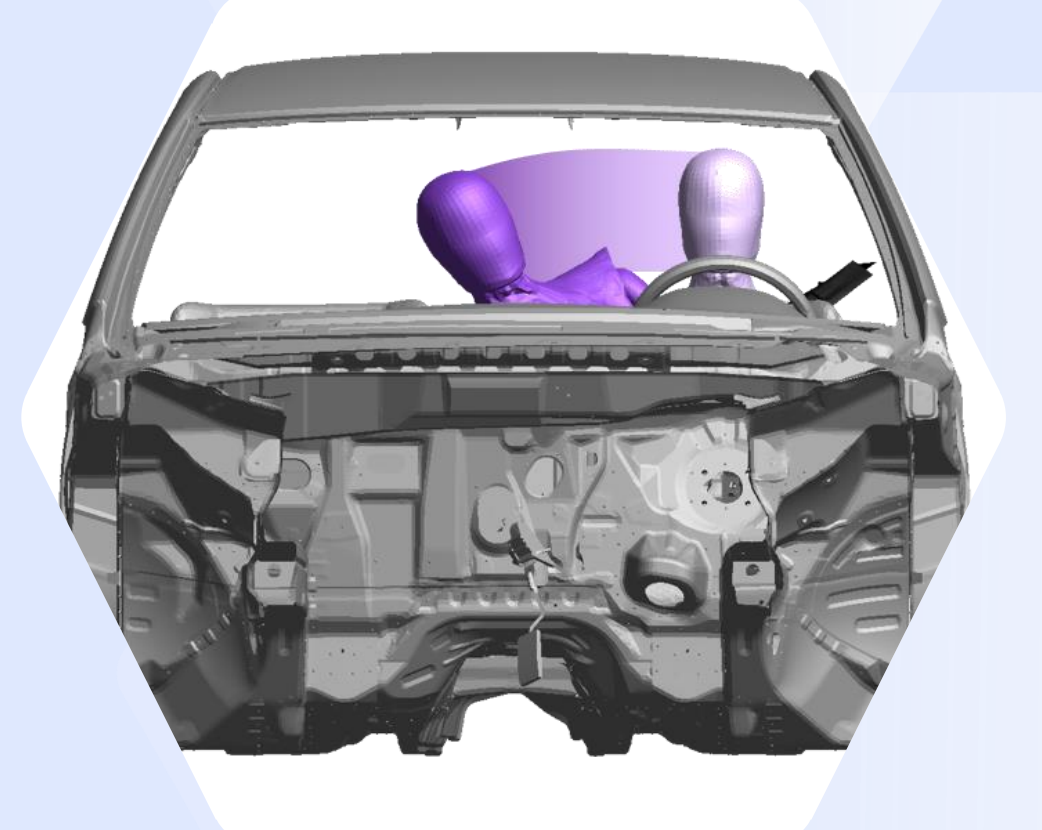

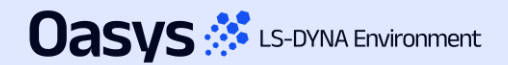

#### C-NCAP Management Regulation (2024 Edition)

Since Oasys 21.1, there has been support for the various requirements of the C-NCAP Far Side Occupant Protection Protocol, including:

- For each of the eight Working Conditions:
  - Occupant injury assessment
  - ISO Correlation Fitting indices
  - Correction Factor A
- Dual-Occupant Penalty calculation
- ISO correlation fitting indices for the Virtual Assessment Certificate (prerequisite for the symmetry of far side occupant protection airbags)
- Overall score calculation

Oasvs 🔅 LS-DYNA Environment

Read the documentation to learn more

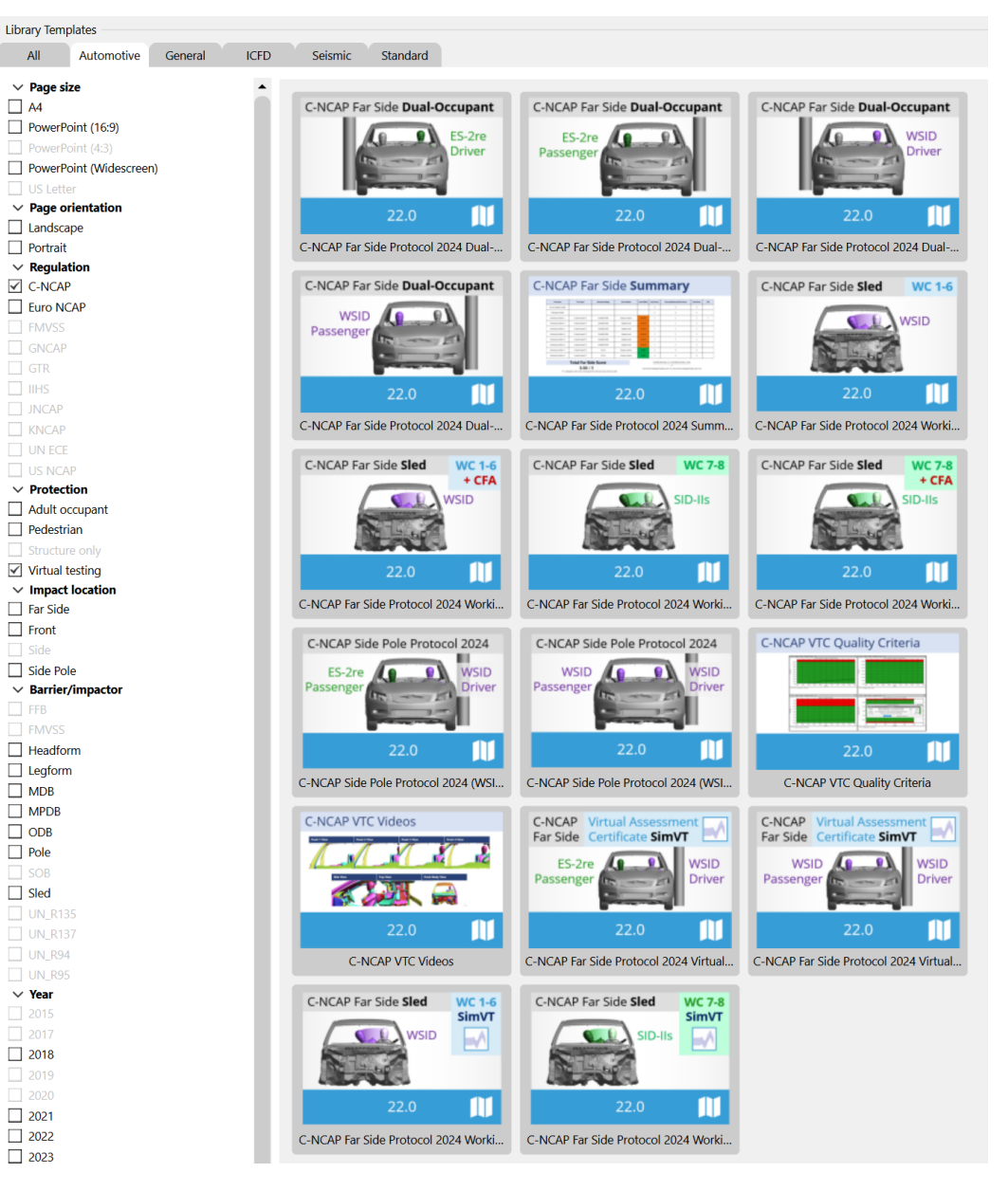

#### **C-NCAP VTC Quality Criteria**

- The C-NCAP VTC Quality Criteria Workflow tool follows the same principals as the Euro NCAP version but assesses the quality criteria specified in section H.1.1(f) of the C-NCAP Far Side Simulation & Assessment Protocol.
- The tool can be automated using the REPORTER template provided.

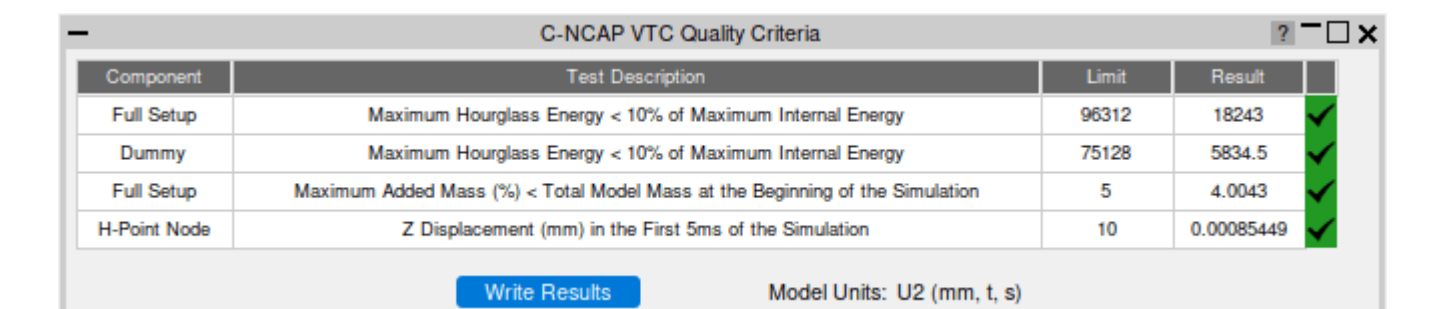

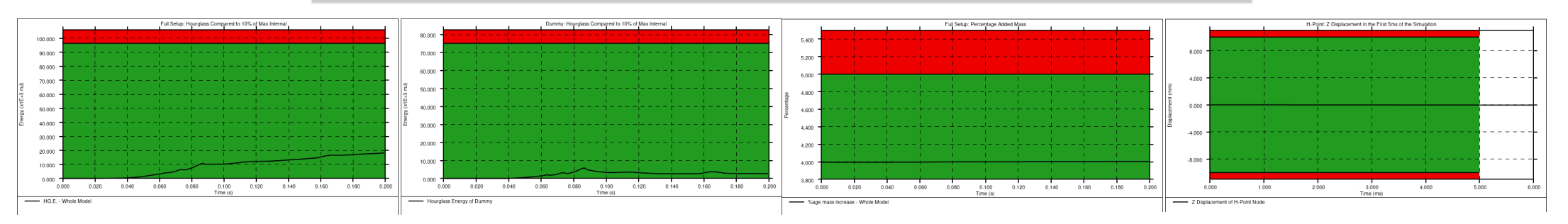

Oasys 🔅 LS-DYNA Environment

#### **C-NCAP VTC Videos**

 The C-NCAP VTC Videos Workflow tool follows the same principles as the Euro NCAP version but helps you calculate the views and export the videos specified in section H.2.8 of the C-NCAP Far Side Occupant Protection Protocol (2024 Edition).

 Use the standard Workflow method in
 PRIMER and D3PLOT or the whole process can be automated using the
 REPORTER template provided.

Oasys 🔅 LS-DYNA Environment

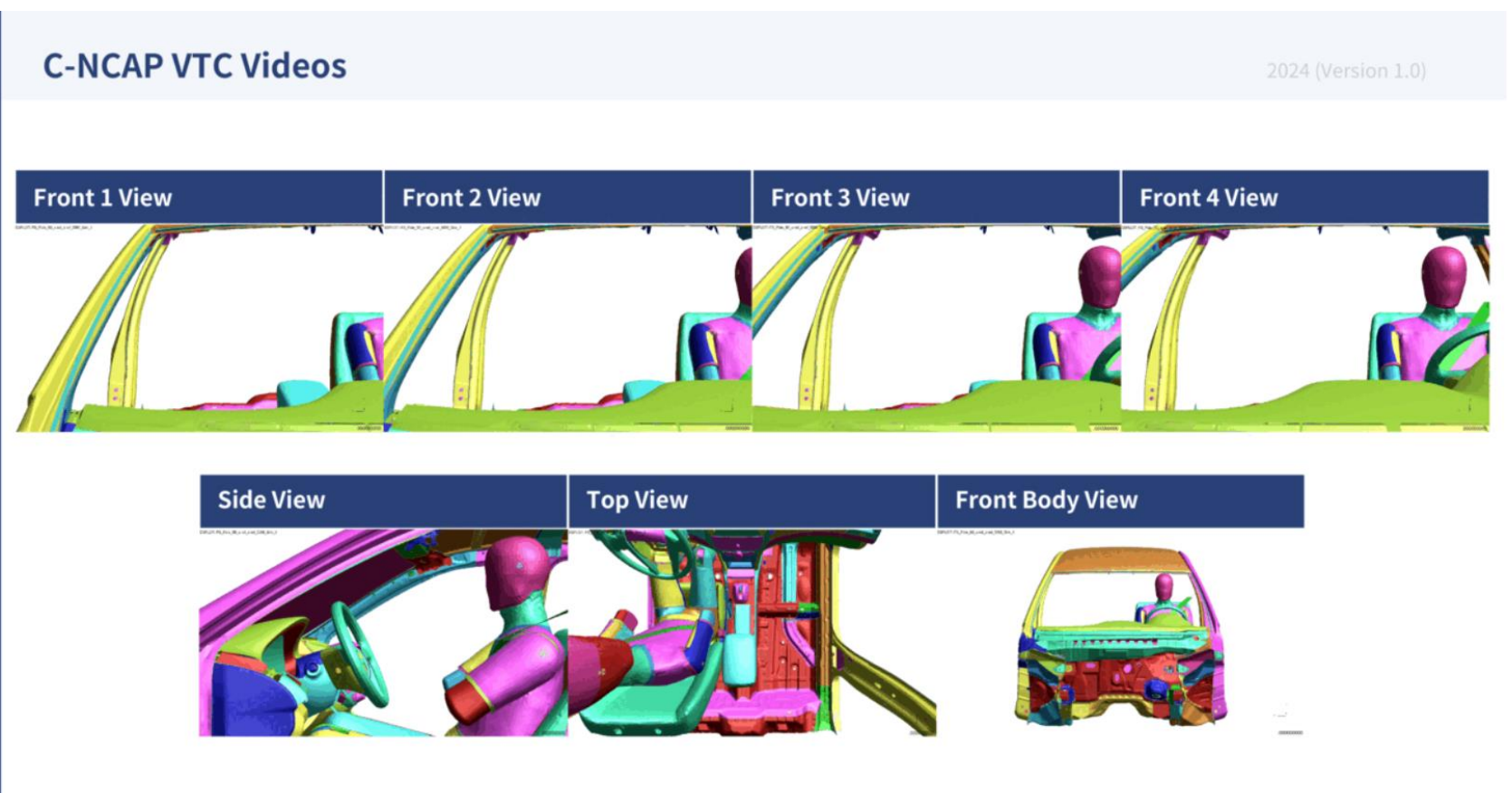

#### Chinese Language Reports

Oasys 🔅 LS-DYNA Environment

 You now have access to all the C-NCAP REPORTER templates in both English and Chinese, for ease of communication with your teams, partners, suppliers, and C-NCAP.

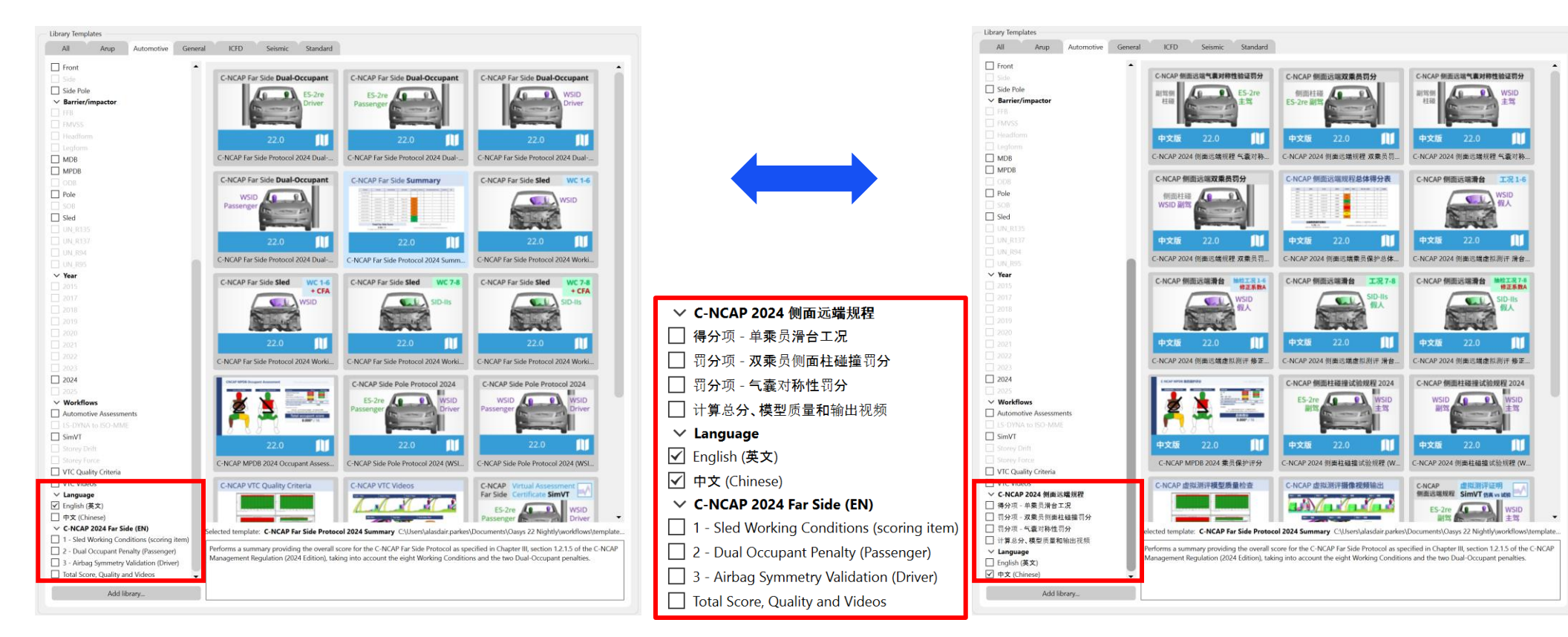

• 所有 C-NCAP REPORTER 模板都同时提供英 文和中文版供您使用, 方便您与团队、合作伙 伴、供应商, 和 C-NCAP 沟通。

14

#### Chinese Language Reports

 Example reports generated by C-NCAP REPORTER templates, in English (left) and Chinese (right):

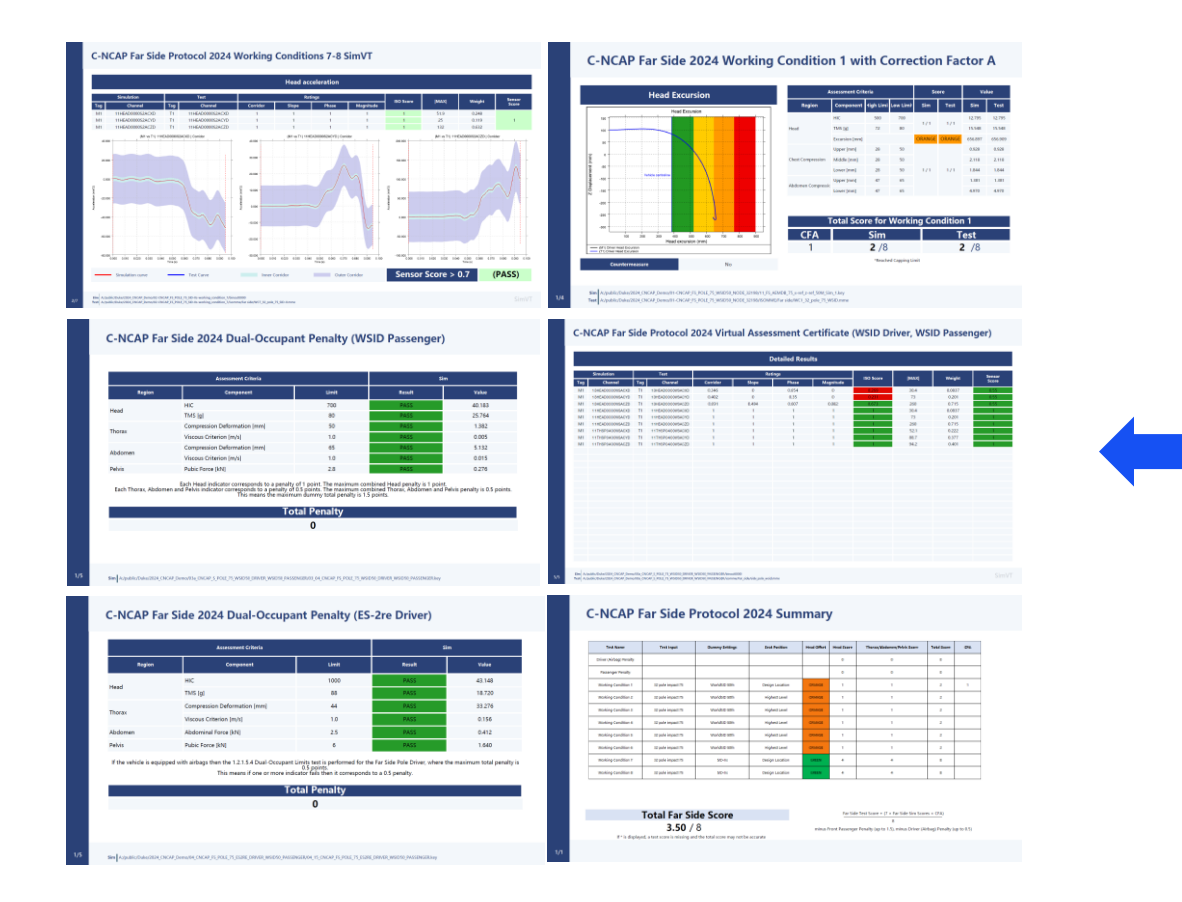

### 中文版报告模板

• 下方展示了由 C-NCAP REPORTER 模板自动 生成的英文版(左侧)和中文版(右侧)报告 示例。

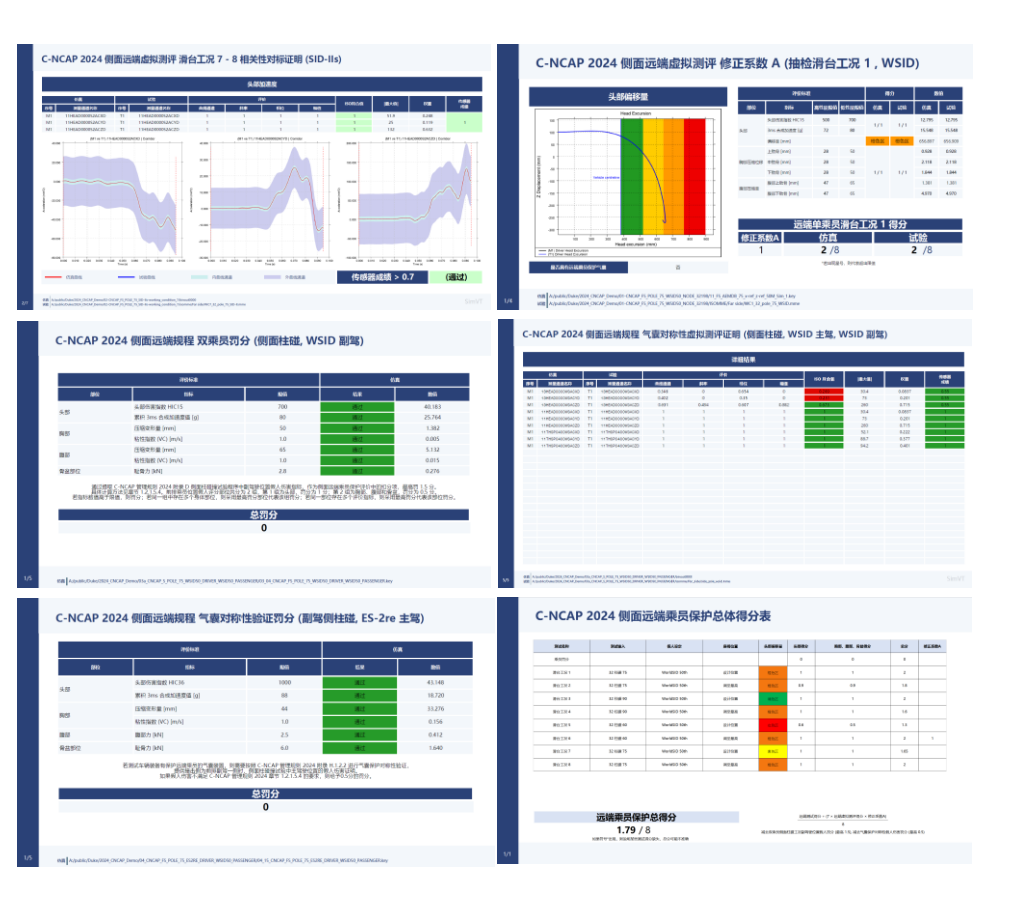

#### Working with Test Data

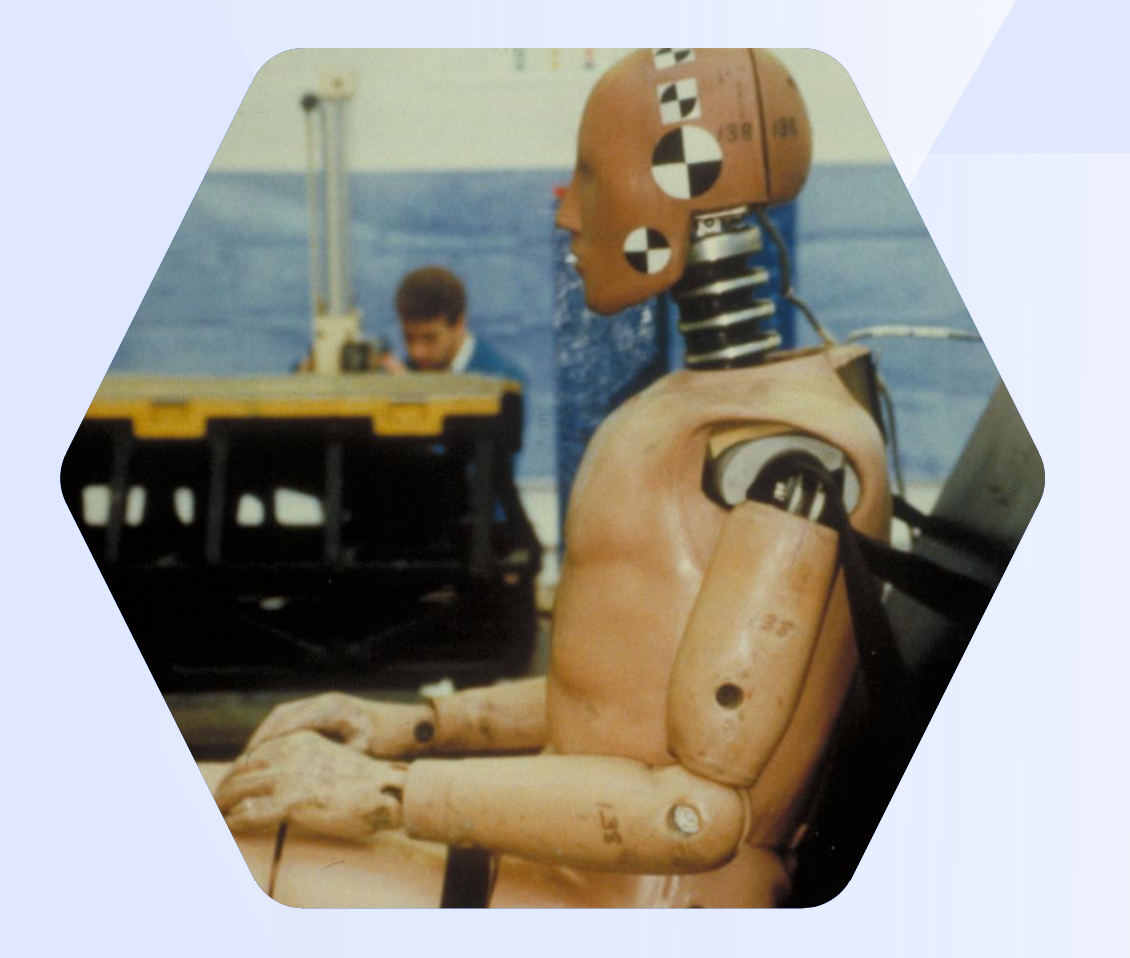

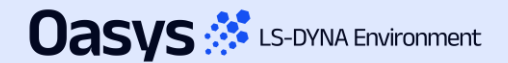

#### Improved unit handling and configuration for imported data

- Previously, imported ISO-MME data was assumed to be in SI units. This assumption was not always valid and data with non-standard units (e.g. accelerations in 'g' or rotations in 'degrees') needed to be manually scaled.
- Additionally, the vehicle drive side was inferred from the position code of the first occupant channel, which was assumed to be the driver.
- Now, when importing ISO-MME channel data, T/HIS attempts to automatically determine the units from the unit header in each channel file and the drive side from the "Driver position object 1" header in the MME file. However, it is not always possible to correctly infer this information.
- The new Import Configuration window (and Import Config. file) gives you the option to correct any issues with the channel units, polarity, scale and naming before importing ISO-MME or CSV data.

| #DRIVE_SIDE<br>#PROTOCOL | LHD                   |                       |            |                     | C           | onfigure impo        | rt                    |         |                     |          |               |
|--------------------------|-----------------------|-----------------------|------------|---------------------|-------------|----------------------|-----------------------|---------|---------------------|----------|---------------|
| #UNITS                   |                       |                       | -          |                     |             | Import Configuration |                       |         | 3                   |          |               |
| TIME                     | ms                    | Import                | Apply      | Configuration file: | : Load Save | Channel              | New Name              | Y Scale | Unit Type           |          |               |
| FORCE                    | g<br>kN               | Config                |            | -                   |             | 11HEAD0000WSDCX0     | <optional></optional> | 1       | LENGTH              | <b>v</b> |               |
| ENGTH                    | mm                    | Conng.                | Protocol   | : None              |             |                      | contional>            | 1       |                     |          |               |
| MOMENT                   | kN*m                  | File                  | Drive side | : LHD               |             | ▼ IIIIEAD0000W3DCT0  |                       | -       | LENGTH              |          |               |
| ROTATIONAL_VELOCITY      | deg/s                 | 1110                  | Lipite     | TIME                |             | 11HEAD0000WSDC20     | <optional></optional> | 1       | LENGTH              | •        |               |
| ELOGITI                  | 105                   |                       | Offics     |                     | 5           | 11HEAD0000WSAVX0     | <optional></optional> | 1       | ROTATIONAL_VELOCITY | <b>v</b> |               |
| CHANNEL_DATA             |                       |                       |            | ACCELERATION        | g           | 11HEAD0000WSAVY0     | <optional></optional> | 1       | ROTATIONAL VELOCITY | <b>v</b> |               |
| hannel                   | New Name              | Y Scale Unit Type     |            | FORCE               | kN          | 11HEAD0000WSAVZ0     | <optional></optional> | 1       |                     | -        |               |
| HEAD0000WSDCX0           | <optional></optional> | 1 LENGTH              |            | LENGTH              | mm          |                      | contional>            | 1       |                     | -        |               |
| HEAD0000WSDCZ0           | <optional></optional> | 1 LENGTH              |            | MOMENT              | kN*m        |                      | <optional></optional> | -       | ACCELERATION        | -        |               |
| 1HEAD0000WSAVX0          | <optional></optional> | 1 ROTATIONAL_VELOCITY |            |                     | dog/o       | 11HEAD0000WSACY0     | <optional></optional> | 1       | ACCELERATION        | •        |               |
| 1HEAD0000WSAVY0          | <optional></optional> | 1 ROTATIONAL_VELOCITY |            | KOTATIONAL_VELOCITT | deg/s       | 11HEAD0000WSACZ0     | <optional></optional> | 1       | ACCELERATION        | •        |               |
| 1HEAD0000WSAV20          | <optional></optional> | 1 ROTATIONAL_VELOCITY |            | VELOCITY            | ft/s        | 11HEAD0000WSVEX0     | <optional></optional> | 1       | VELOCITY            | <b>v</b> |               |
|                          | optionate             | THOULLINHON           |            |                     |             | 11HEAD0000WSVEY0     | <optional></optional> | 1       | VELOCITY            | •        |               |
|                          |                       |                       |            |                     |             | 11HEAD0000WSVEZ0     | <optional></optional> | 1       | VELOCITY            | •        |               |
| Import ISO               | -MME/CS               | V                     |            |                     |             | 11NECKUP00WSF0X0     | <optional></optional> | 1       | FORCE               | •        |               |
|                          |                       |                       |            |                     |             | 11NECKUP00WSF0Y0     | <optional></optional> | 1       | FORCE               | •        |               |
| moort IS                 |                       | E or CSV data in      |            |                     |             | 11NECKUP00WSF0Z0     | <optional></optional> | 1       | FORCE               | •        |               |
| input is                 |                       |                       |            |                     |             | 11NECKUP00WSM0X0     | <optional></optional> | 1       | MOMENT              | •        |               |
| lutomotiv                | /e Ass                | essments              |            |                     |             | 11NECKUP00WSM0Y0     | <optional></optional> | 1       | MOMENT              | T        | Dete lass est |
| nd Sim                   | T                     |                       |            |                     |             | 11NECKUP00WSM0Z0     | <optional></optional> | 1       | MOMENT              | •        | Data import   |
|                          | 1                     |                       |            |                     |             | 11NECKL000WSF0X0     | <optional></optional> | 1       | FORCE               | <b>v</b> |               |
|                          |                       |                       |            |                     |             | 11NECKL000WSE0Y0     | <ontional></ontional> | 1       | FORCE               | -        |               |

#### Time of first sample

To accommodate the pre-crash (settling) phase in a simulation, a new "Time of first sample" input has been added to the Automotive Assessments workflow set-up in PRIMER.

#### Automotive Assessments and SimVT

- In accordance with ISO-MME convention a <u>negative</u> time value is used to shift the start time of the output curves when post-processing using the Automotive Assessments or SimVT workflows in T/HIS.
- For example, if your analysis begins with 200 milliseconds of set-up (e.g. seat squash etc.) before the crash test load case commences then you would enter -0.2 in the "Time of first sample" input to shift the curves so that the crash test will effectively start at t=0.
- Any data before t=0 is automatically discarded.

#### LSDYNA to ISO-MME

- The "Time of first sample" value is also used by the LS-DYNA to ISO-MME workflow.
- If it is defined, then the "Time of first sample" header value will automatically be set in the channel files.
- Note that in this instance the samples which are shifted to time < 0 will not be discarded as this only happens when the ISO-MME data is processed.

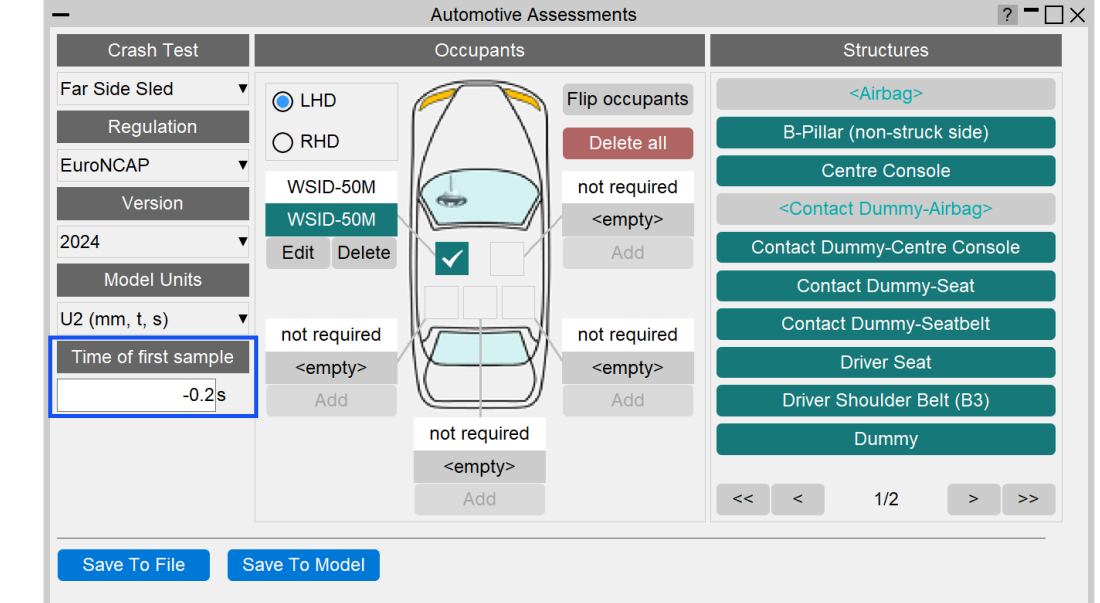

| Test object number      | :1                                                      |
|-------------------------|---------------------------------------------------------|
| Name of the channel     | :Accel x - Node 10001 : ( HEAD0000WSAC) (Reg 0.100E-03) |
| Laboratory channel code | :NOVALUE                                                |
| Customer channel code   | :NOVALUE                                                |
| Channel code            | :11HEAD0000WSACX0                                       |
| Unit                    | :m/(s*s)                                                |
| Reference system        | :NOVALUE                                                |
| Pre-filter type         | :NOVALUE                                                |
| Cut off frequency       | :NOVALUE                                                |
| Channel amplitude class | :NOVALUE                                                |
| Sampling interval       | :0.0001                                                 |
| Bit resolution          | : NOVALUE                                               |
| Time of first sample    | :-0.02                                                  |
| Number of samples       | :2000                                                   |
| 0                       |                                                         |
| -2.86178e-08            |                                                         |
| -5.19904e-09            |                                                         |

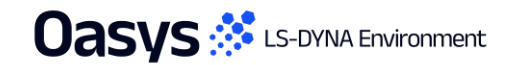

#### Automotive Assessments Improvements

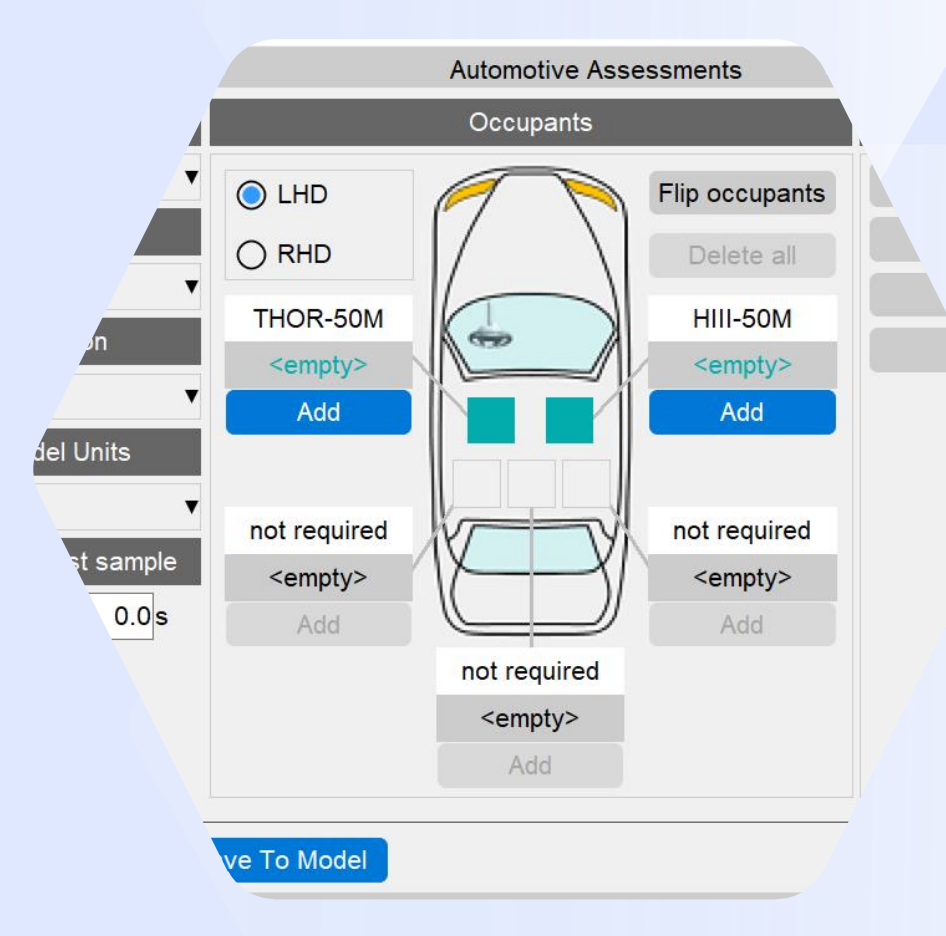

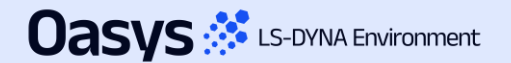

#### Automotive Assessments Improvements

 Entity IDs that are defined but don't have corresponding \*DATABASE\_HISTORY\_XXXX keyword defined are now shown with a latent cyan-coloured textbox background:

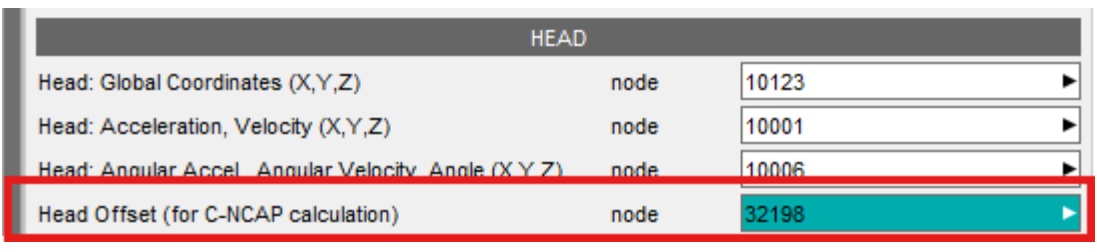

A window is now mapped when such entity IDs are selected or typed into the text box, giving you the option to create the corresponding \*DATABASE\_HISTORY\_XXXX keyword for them. It also provides an option to select the include file to which the keyword will be added. Note: you have to save the include and re(run) the analysis to obtain results for the corresponding entity.

| _                  | Create *DATABASE_HISTORY_NODE?                            |                                                |
|--------------------|-----------------------------------------------------------|------------------------------------------------|
| *DATABASE_HIST     | DRY_NODE not present for 32198. Do you wish to create it? |                                                |
| Create in Include: | 08_FS_AEMDB_75_x-ref_z-ref_50M_Sim_1.key                  | Dropdown to select the include file            |
|                    | ✓ Update Current Layer Include                            | If ticked, then the current layer include will |
|                    | Title:                                                    | be updated to the one selected in the          |
|                    |                                                           | dropdown above                                 |
|                    | Create Cancel                                             |                                                |
|                    |                                                           | Option to provide optional Title               |

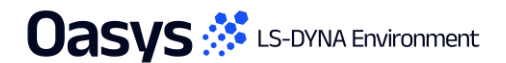

#### Automotive Assessments Improvements

- The ISO channel codes have been updated for several channels in the Far Side VTC v1.1 draft protocol. The necessary changes have been incorporated in Automotive Assessments workflows tool, and backward compatibility support has been added for the older ISO codes. The channels whose ISO codes have changed are:
  - LAP Belt (SEBE00**03**B6FO00 to SEBE00**00**B6FO00)
  - Shoulder Belt (SEBE0003B3FO00 to SEBE0000B3FO00)
  - Contact Dummy-Airbag (ARBG0000WSFOX/Y/Z to AIRB0000WSFOX/Y/Z)
  - Thoracic Spine 04 and 12 Displacements (THSP04/120000DCX/Y/Z0 to THSP04/1200WSDCX/Y/Z0).
- The 'Far Side + VTC' and 'Far Side' crash tests have been renamed to 'Far Side Sled' for consistency across the tools. The
  version for the former 'Far Side + VTC' is now 2024, while the version for the former 'Far Side' crash test is 2022. Support for
  backward compatibility has also been added.
- The term Physiology has been renamed to Anthropometry and support for backward compatibility has also been added.
- Users can now select multiple contacts for contact structures (Contact Dummy Airbag, Contact Dummy Centre Console, Contact Dummy – Seat and Contact Dummy - Seatbelt) via SELECT option.

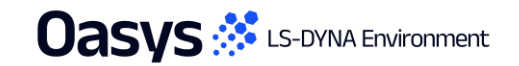

#### SimVT Graph Options

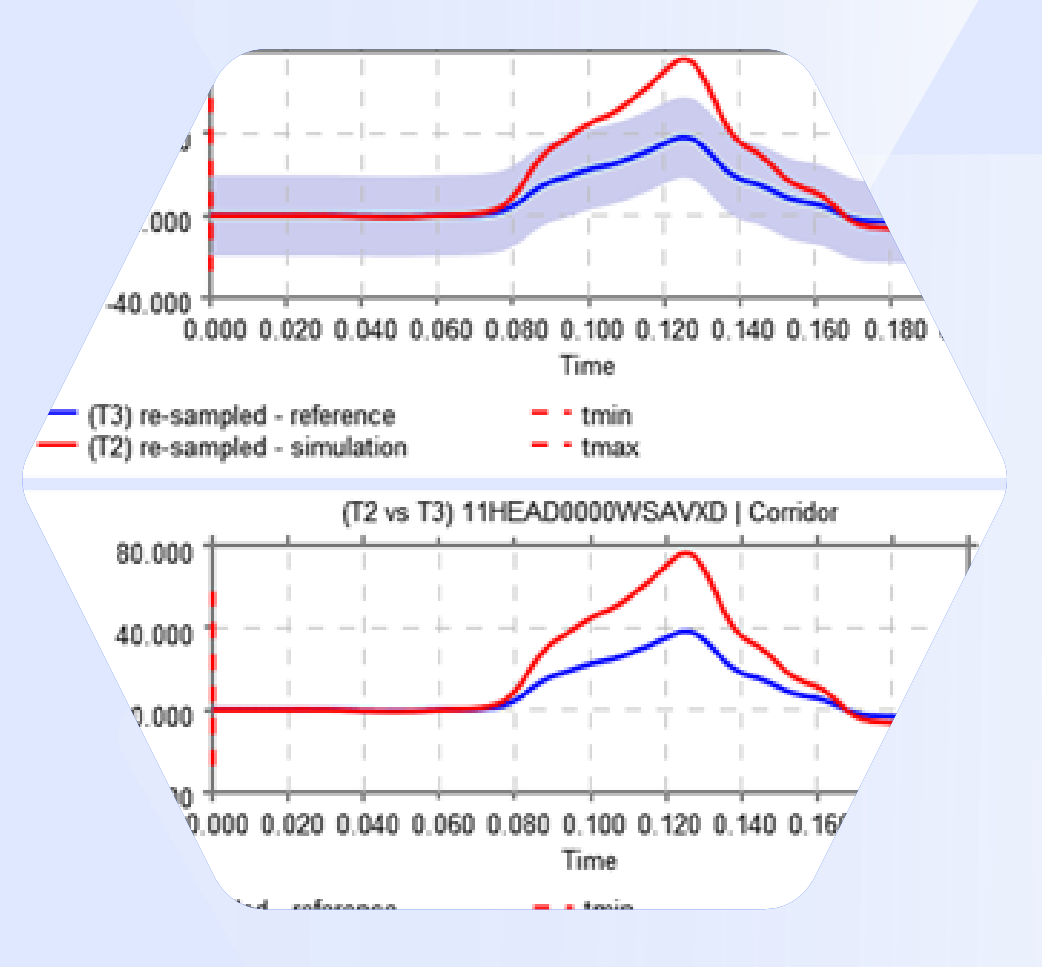

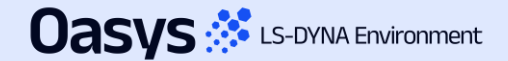

#### SimVT Graph Options – Show Corridors

- A new graph option "Show corridors" has been added to SimVT plotting controls. This determines whether the inner and outer corridors are plotted along with the reference and simulation curves.
- Deselecting show corridors can help reduce clutter on the graphs.

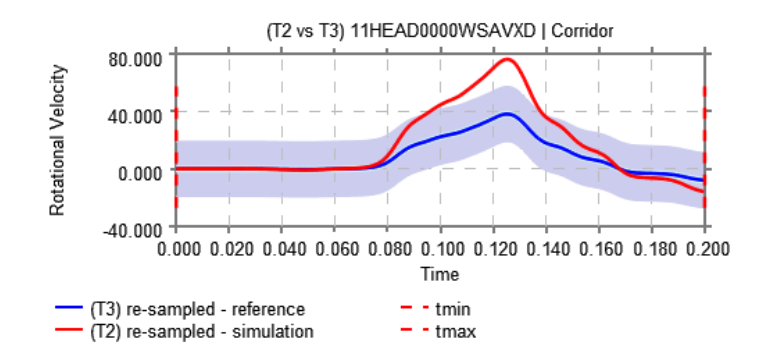

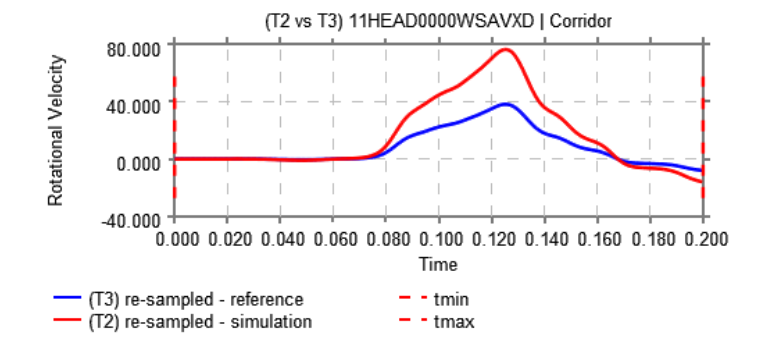

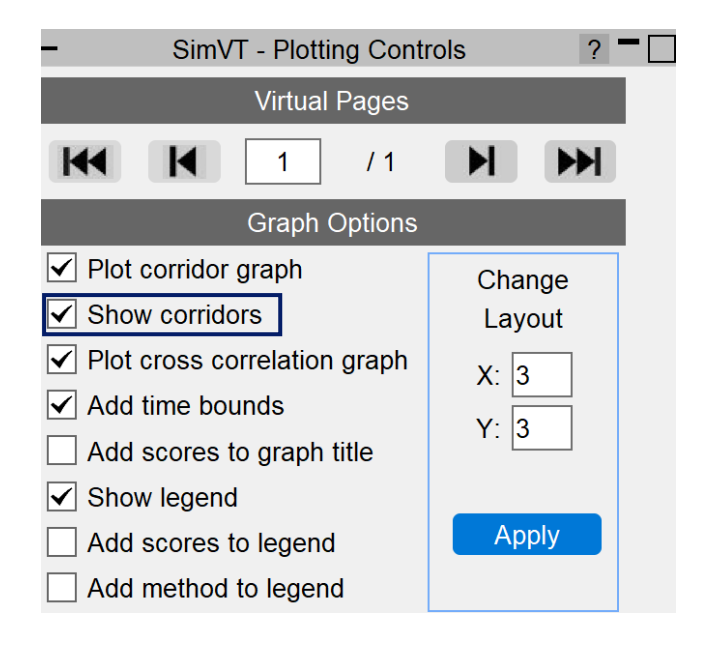

Corridors turned on

#### Corridors turned off

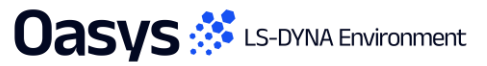

#### VTC Quality Criteria Workflows

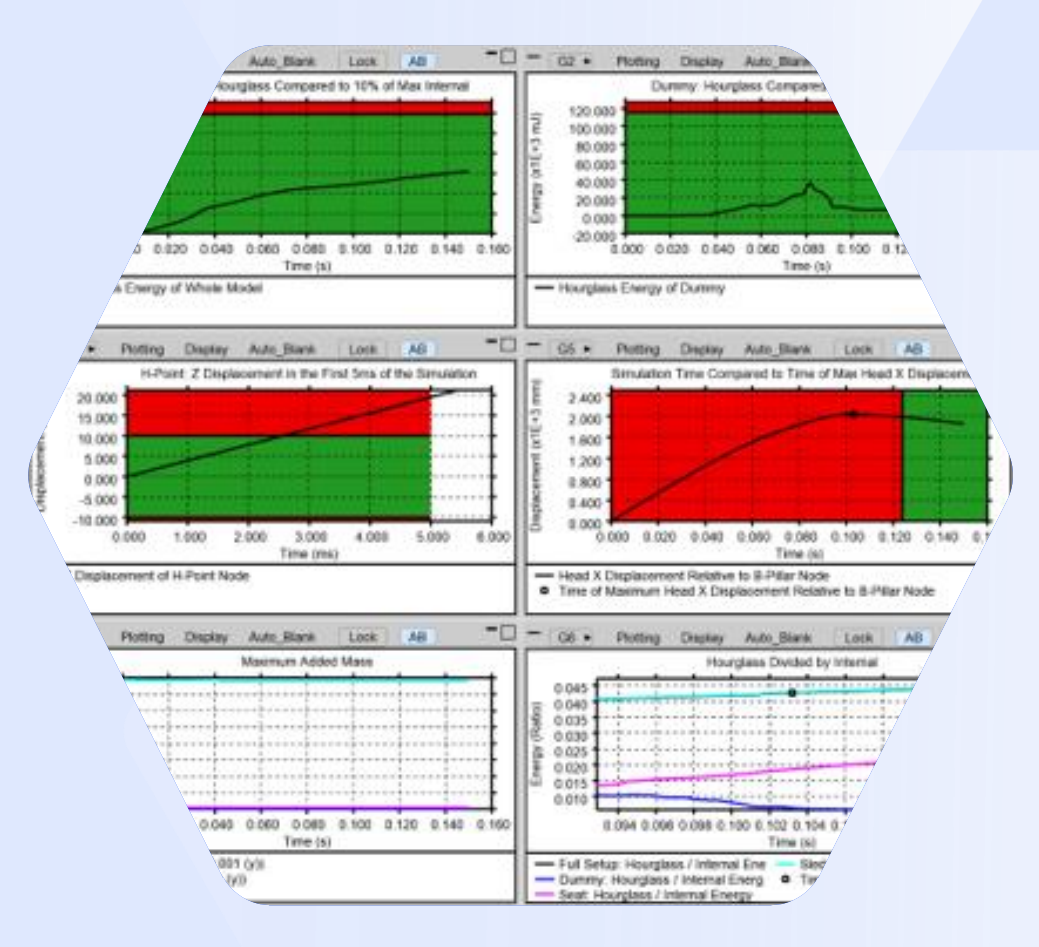

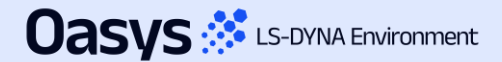

#### Quality Criteria – Euro NCAP Frontal

 The Euro NCAP VTC Quality Criteria Workflows tool and associated REPORTER Template are now capable of assessing the Euro NCAP Virtual Frontal Simulation & Assessment Protocol (draft) as well as the existing Far Side protocol.

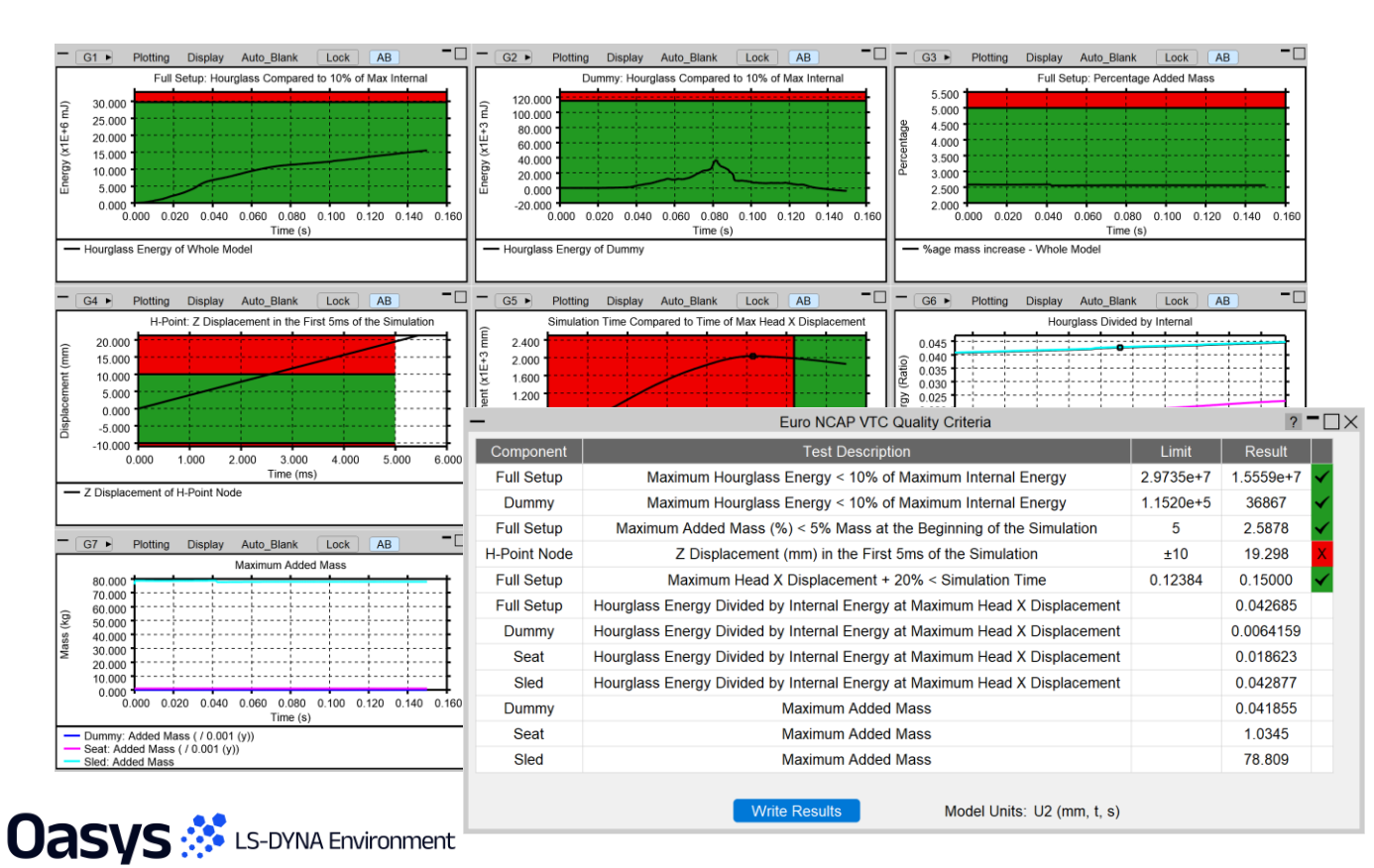

| Euro NCAP VTC Quality Criteria 2 - X |                     |  |  |  |  |  |
|--------------------------------------|---------------------|--|--|--|--|--|
| Test Type                            | Frontal (Draft)     |  |  |  |  |  |
| Model Unit System                    | U2 (mm, t, s) ▼     |  |  |  |  |  |
| Display Time Unit                    | Seconds [s]         |  |  |  |  |  |
| Display Energy Unit                  | Millijoules [mJ]    |  |  |  |  |  |
| Display Displacement Unit            | Millimetres [mm]    |  |  |  |  |  |
| Display Mass Unit                    | Kilograms [kg]      |  |  |  |  |  |
| Dummy Parts                          | 1030 PARTs selected |  |  |  |  |  |
| Head History Node (Global)           | 01HEAD0000T3ACX     |  |  |  |  |  |
| H-point History Node                 | 01PELV0000T3ACZ     |  |  |  |  |  |
| B-pillar History Node                | 45011535            |  |  |  |  |  |
| Seat Parts                           | 109 PARTs selected  |  |  |  |  |  |
| Save To File                         | Save To Model       |  |  |  |  |  |

#### Quality Criteria – Euro NCAP HBM

 The Euro NCAP HBM Quality Criteria Workflows tool and associated REPORTER Template allow you to perform the quality checks outlined in Section 7.1 of the Euro NCAP VTC HBM Frontal Protocol (draft) relating to energy, added mass and displacements.

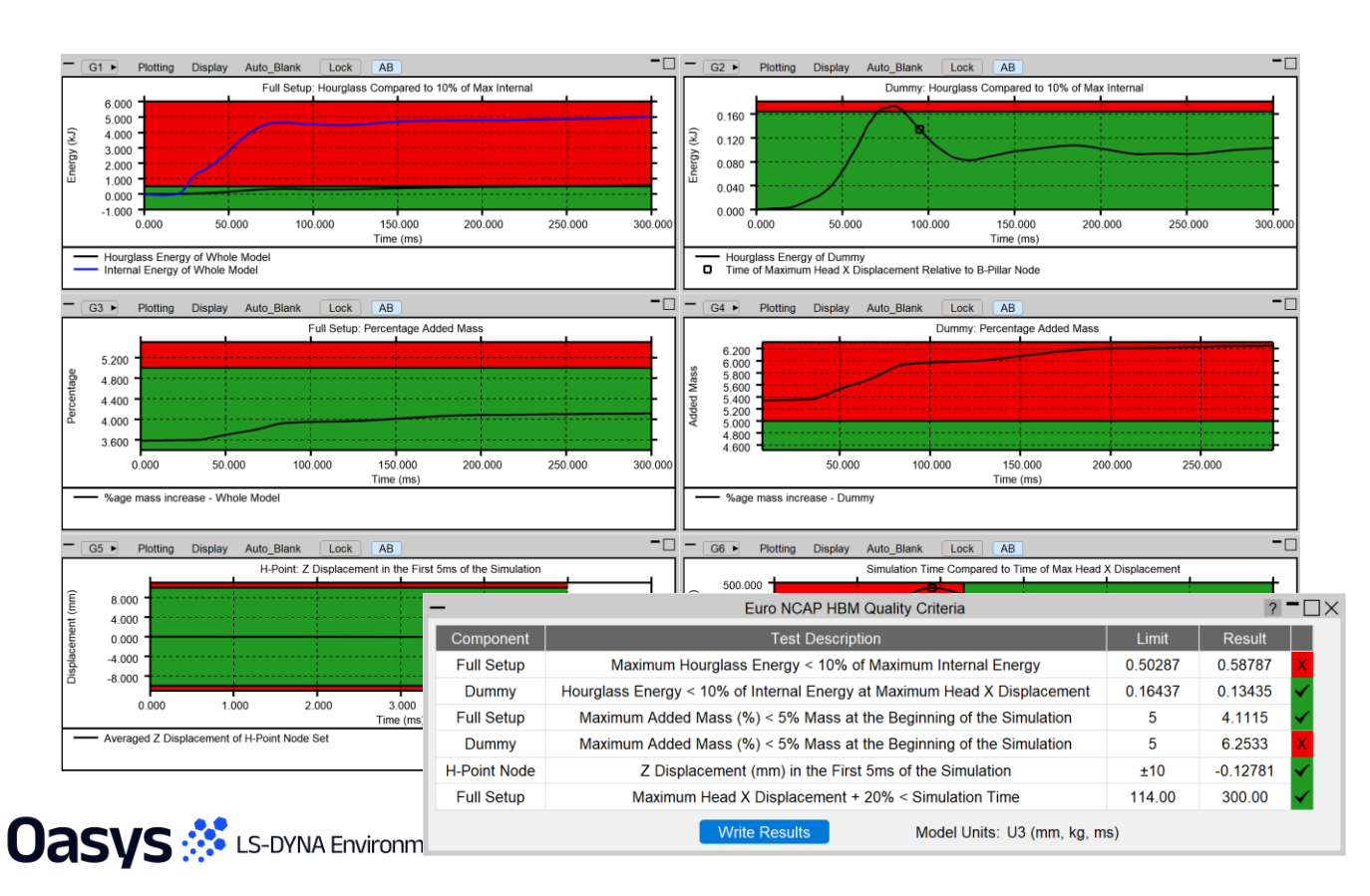

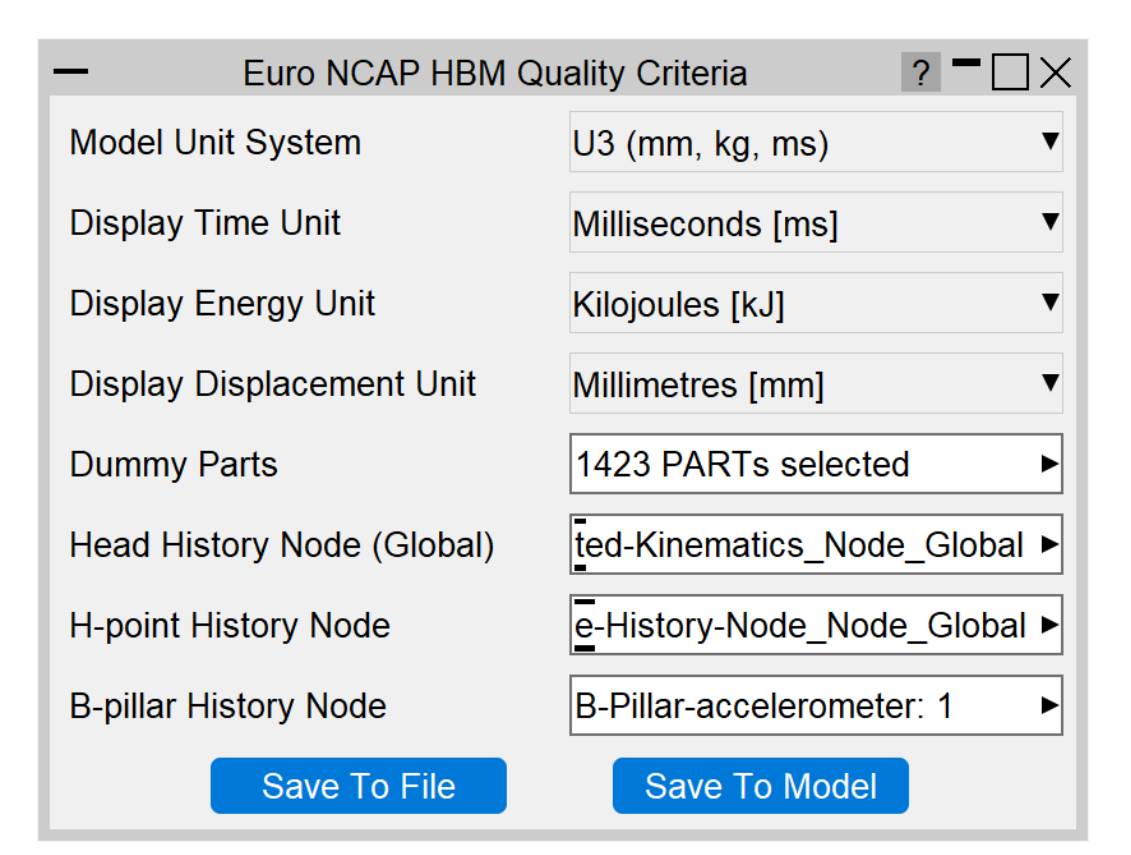

#### VTC Videos File Size

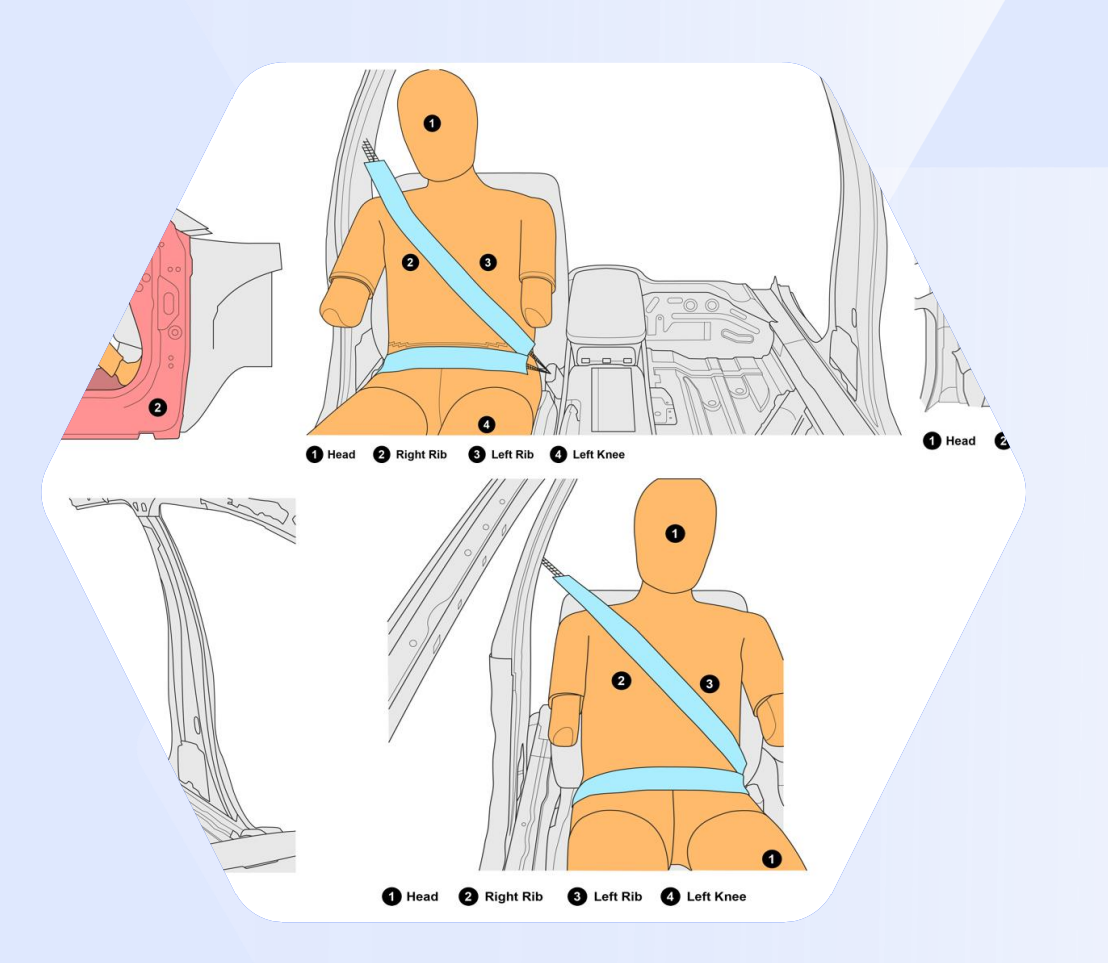

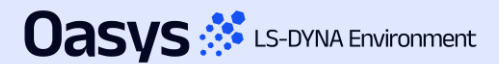

#### VTC Videos Settings Improvements

- The displayed End time is now determined by model simulation end time rounded down to three decimal places rather than model simulation end time minus 1 interval step (which had caused issues with video capture previously).
- For the Euro NCAP version, the Video Quality slider has been replaced with a target file size option to allow users to satisfy the 1-10 MB video requirement.

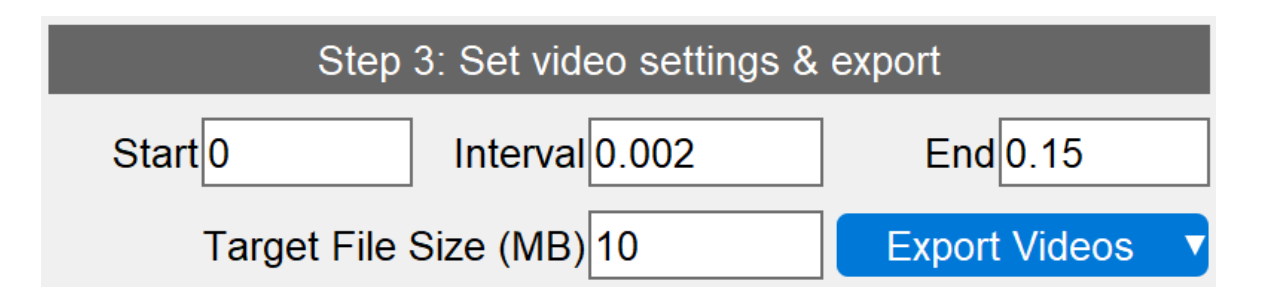

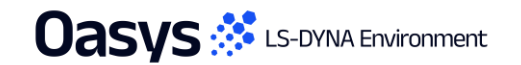

ees the mare bit (Part (an) + hor e PEN-Max \$10103877 : 1.262904E+00. Min \$10595151 : 1.823150E-12

- Hothes D

- I in gins

d Utilisation Factor (Max all ob

0.300 0.400 0.500 0.000 0.700 0.800

0.900

8.6317

Human-Safe Design

M R R M N N M

Automotive Protocols

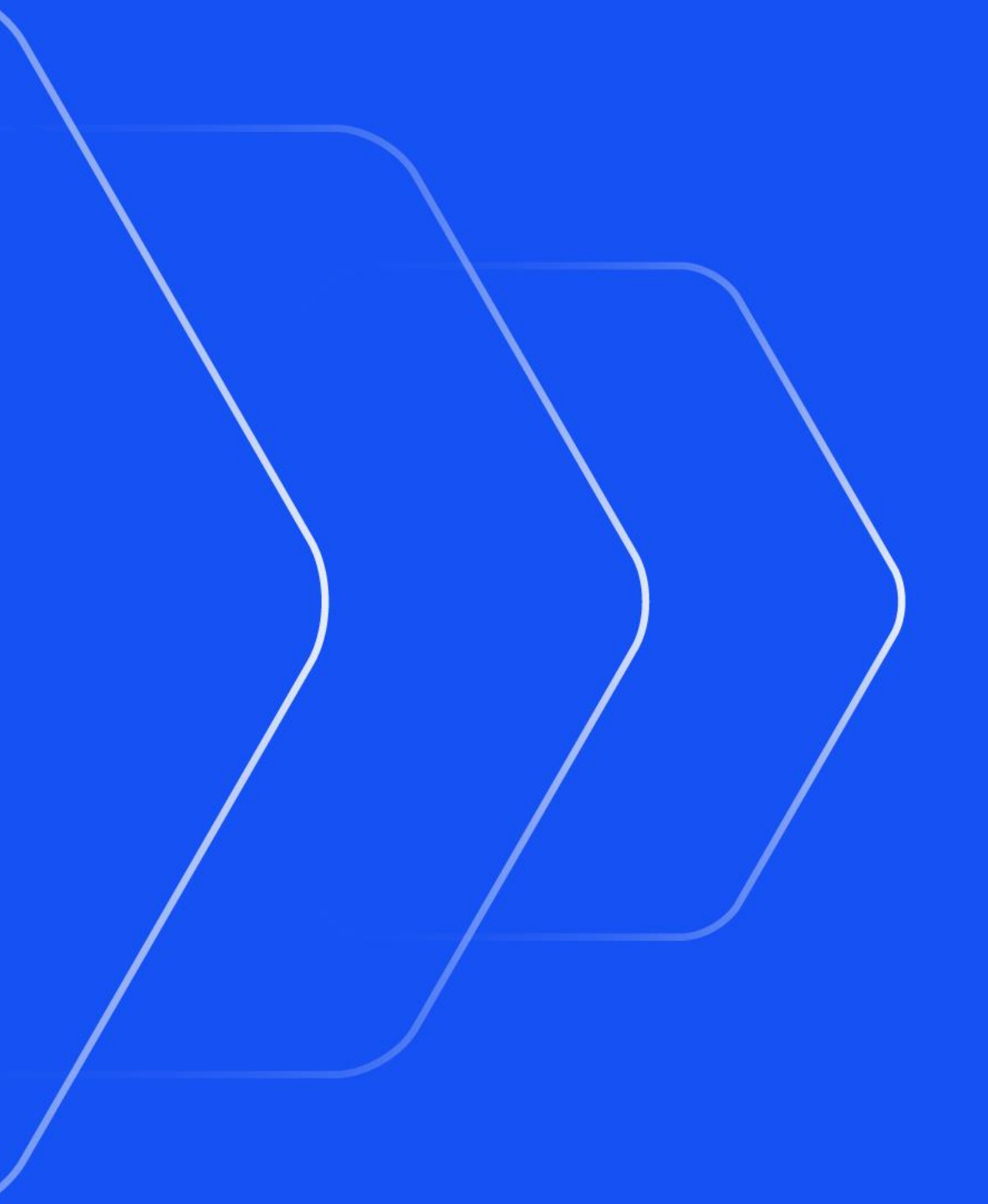

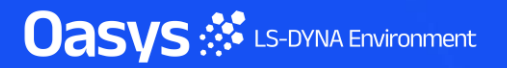

#### New Protocols and Regulations

 Automotive Assessments and REPORTER now support the following new protocols and regulations:

| Regulation  | Loadcase                     |
|-------------|------------------------------|
| C-NCAP      | Far Side Occupant Protection |
| Global NCAP | MDB, ODB, Side Pole          |
| JNCAP       | FFB, MDB, ODB                |
| KNCAP       | FFB, MDB, Side Pole          |
| UN ECE      | R94, R95, R135, R137         |

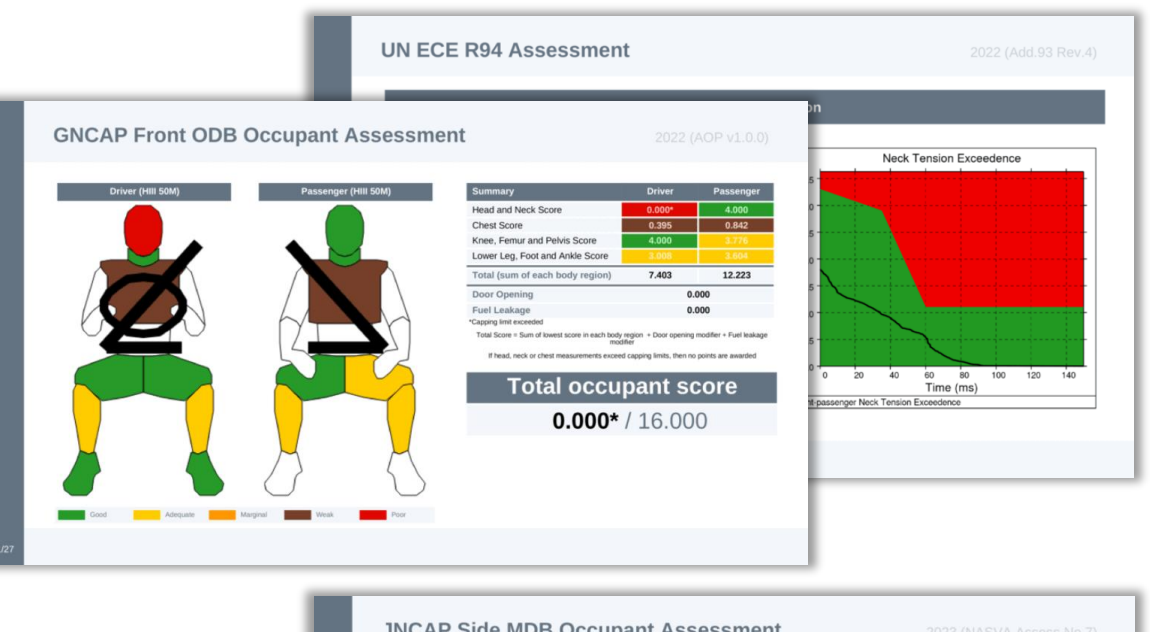

|                                                              |        |            |                                           |       |        | aluation Result               | Total Score                          |
|--------------------------------------------------------------|--------|------------|-------------------------------------------|-------|--------|-------------------------------|--------------------------------------|
| KNCAP Side Pole                                              |        |            |                                           |       |        | Level 5                       | >= 10.5                              |
|                                                              | _      | _          |                                           | _     |        | Level 4                       | >= 9.0 and < 10.5                    |
|                                                              |        | Body Regio | on Assessments                            |       |        | Level 3                       | >= 7.5 and < 9.0                     |
| Head                                                         | Value  | Points     | Abdomen                                   | Value | Points | Level 2                       | >= 6.0 and < 7.5                     |
| Direct head contact with pole                                | NO     | 4.000      | Top Compression [mm]                      | 30.6  | 4.000  |                               |                                      |
| Peak resultant acceleration [g]                              | 591.5  | 0.000*     | Bottom Compression [mm]                   | 23.2  | 4.000  | Level 1                       | < 6.0                                |
| HIC15                                                        | 5247.5 | 0.000*     | Incorrect airbag deployment (-1)          |       | 0.000  |                               |                                      |
| Incorrect airbag deployment (-1)                             |        | 0.000      | Top Abdomen Viscous criterion [m/s]       | 0.28  | Pass   | uation result is the value co | rresponding to the occupant score in |
| Head Score<br>*Capping limit exceeded                        |        | 0.000*     | Bottom Abdomen Viscous criterion [m/s]    | 0.20  | Pass   | above                         |                                      |
| Chest                                                        | Value  | Points     | Abdomen viscous criterion                 |       | Pass   |                               |                                      |
| Top Compression [mm]                                         | 60.4   | 0.000*     | Lowerspine 3ms acceleration criterion [g] | 58.03 | Pass   | Driver                        | Front Decounder                      |
| Middle Compression [mm]                                      | 54.9   | 0.000      | Abdomen Score                             |       | 4.000  | Driver                        | Front Passenger                      |
| Bottom Compression [mm]                                      | 40.6   | 1.715      |                                           |       |        | _                             |                                      |
| Incorrect airbag deployment (-1)                             |        | 0.000      | Pelvis                                    | Value | Points | 1/5                           | 1/5                                  |
| Top Chest Viscous criterion [m/s]                            | 1.19   | Fail       | Pubic Symphysis force [kN]                | 0.916 | 4.000  | 1/5                           | · 1/5                                |
| Middle Chest Viscous criterion [m/s]                         | 0.96   | Pass       | Incorrect airbag deployment (-1)          |       | 0.000  |                               |                                      |
| Bottom Chest Viscous criterion [m/s]                         | 0.54   | Pass       | Pelvis Score                              |       | 4.000  |                               |                                      |
| Chest viscous criterion                                      |        | Fail       | Shoulder                                  | Value | Points |                               |                                      |
| Shoulder lateral force criterion                             |        | Pass       | Right Shoulder lateral force [kN]         | 0.80  | Pass   |                               |                                      |
| Chest Score                                                  |        | 0.000*     | Left Shoulder lateral force [kN]          | 2.19  | Pass   |                               |                                      |
| Caseing limit accounted Chart viceous adjuster limit account | dad    |            | Shoulder lateral force criterion          |       | Pass   |                               |                                      |

#### **Upgraded Protocols**

• The following protocols have been updated:

| Regulation | Loadcase                 | Update                                                                                                    |
|------------|--------------------------|----------------------------------------------------------------------------------------------------|
| Euro NCAP  | MPDB Occupant Assessment | <ul> <li>2024 (Follows Adult Occupant Protocol v9.3)</li> <li>Includes DAMAGE assessment</li> </ul>        |
| IIHS       | Front SOB                | <ul><li> 2024 (Version VII)</li><li> New fuel modifier</li></ul>                                           |
| IIHS       | Side MDB                 | <ul> <li>2024 (Version IV)</li> <li>New fuel modifier and updated head protection rating system</li> </ul> |

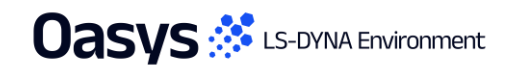

Automotive Assessments Workflow • New in version 21.1

| Regulation | Year | Loadcase/Workflow    | PRIMER | T/HIS | <b>D3PLOT</b> | REPORTER<br>(migrated to<br>workflows) | REPORTER<br>(standard<br>template) |
|------------|------|----------------------|--------|-------|---------------|----------------------------------------|------------------------------------|
|            | 2018 | ODB                  | •      | •     |               |                                        | •                                  |
|            | 2024 | Head Impact          |        |       |               |                                        | •                                  |
|            | 2021 | Leg Impact           |        |       |               |                                        | •                                  |
|            | 2022 | MPDB Occupant        | •      | •     |               | •                                      |                                    |
|            | 2023 | MPDB Compatibility   |        |       |               |                                        | •                                  |
|            | 2024 | Side Pole            | •      | •     |               | •                                      |                                    |
| C-INCAP    |      | Far Side Pole        | •      | •     |               | •                                      |                                    |
|            |      | Far Side Sled        | •      | •     |               | •                                      |                                    |
|            |      | VTC Quality Criteria | •      | •     |               | •                                      |                                    |
|            |      | VTC Videos           | •      |       | •             | •                                      |                                    |
|            |      | LS-DYNA to ISO-MME   | •      | •     |               | •                                      |                                    |
|            |      | SimVT                |        | •     |               | •                                      |                                    |

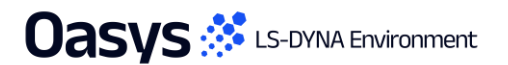

Automotive Assessments Workflow • New in version 21.1

| Regulation | Year | Loadcase/Workflow  | PRIMER | T/HIS     | <b>D3PLOT</b> | REPORTER<br>(migrated to<br>workflows) | REPORTER<br>(standard<br>template) |
|------------|------|--------------------|--------|-----------|---------------|----------------------------------------|------------------------------------|
|            | 2017 | FFB                | •      | •         |               | •                                      |                                    |
|            | 2017 | ODB                | •      | •         |               | •                                      |                                    |
|            |      | MPDB Occupant      | •      | •         |               | •                                      |                                    |
|            | 2020 | Side Pole          | •      | •         |               |                                        |                                    |
|            |      | MDB                | •      | •         | •             |                                        |                                    |
|            | 2022 | Far Side           | •      | •         | •             |                                        |                                    |
| EURO NCAP  |      | MDB                | •      | •         | •             | •                                      |                                    |
|            |      | Side Pole          | •      | •         |               | •                                      |                                    |
|            |      | MPDB Compatibility |        |           |               |                                        | •                                  |
|            | 2023 | Head Impact        |        |           |               |                                        | •                                  |
|            |      | Leg Impact         |        |           |               |                                        | •                                  |
|            |      |                    |        | Continued | ł             |                                        |                                    |

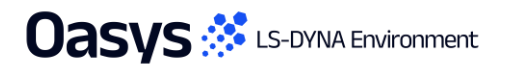

Automotive Assessments Workflow • New in version 21.1

| Regulation | Year            | Loadcase/Workflow        | PRIMER | T/HIS       | D3PLOT      | REPORTER<br>(migrated to<br>workflows) | REPORTER<br>(standard<br>template) |
|------------|-----------------|--------------------------|--------|-------------|-------------|----------------------------------------|------------------------------------|
|            |                 | Far Side Sled            | •      | •           |             | •                                      |                                    |
|            |                 | MPDB Occupant            | •      | •           |             | •                                      |                                    |
|            | 2024            | VTC Quality Criteria     | •      | •           |             | •                                      |                                    |
|            | 2024            | VTC Videos               | •      |             | •           | •                                      |                                    |
|            |                 | LS-DYNA to ISO-MME       | •      | •           |             | •                                      |                                    |
| Euro NCAP  |                 | SimVT                    |        | •           |             | •                                      |                                    |
|            |                 | Front Sled               | Er     |             |             |                                        |                                    |
|            |                 | FWDB Full Vehicle        | LC     |             |             |                                        |                                    |
|            | 2026<br>(Draft) | VTC Quality Criteria     | •      | •           |             | •                                      |                                    |
|            | (Drait)         | VTC HBM Quality Criteria | •      | •           |             | •                                      |                                    |
|            |                 | SimVT                    | Ea     | arly access | – available | on request                             |                                    |

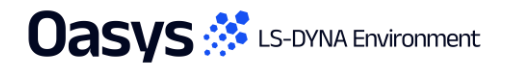

• Available for some time

Automotive Assessments Workflow • New in version 21.1

| Regulation  | Year      | Loadcase/Workflow | PRIMER | T/HIS | <b>D3PLOT</b> | REPORTER<br>(migrated to<br>workflows) | REPORTER<br>(standard<br>template) |
|-------------|-----------|-------------------|--------|-------|---------------|----------------------------------------|------------------------------------|
| Global NCAP | 2022      | MDB               | •      | •     |               | •                                      |                                    |
|             | 2023      | ODB               | •      | •     |               | •                                      |                                    |
|             | 2024      | Side Pole         | •      | •     |               | •                                      |                                    |
| <b>CTD</b>  | 2019      | Leg Impact        |        |       |               |                                        | •                                  |
| GIK         | 2020      | Head Impact       |        |       |               |                                        | •                                  |
| IIHS        | 2017      | MDB               | ٠      | •     | •             |                                        |                                    |
|             |           | ODB               | •      | •     |               |                                        |                                    |
|             |           | SOB               | •      | •     |               |                                        |                                    |
|             | Continued |                   |        |       |               |                                        |                                    |

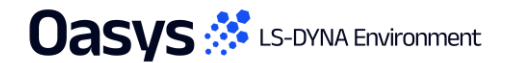

• Available for some time

Automotive Assessments Workflow • New in version 21.1

| Regulation | Year | Loadcase/Workflow  | PRIMER | T/HIS | D3PLOT | REPORTER<br>(migrated to<br>workflows) | REPORTER<br>(standard<br>template) |
|------------|------|--------------------|--------|-------|--------|----------------------------------------|------------------------------------|
| IIHS       | 2021 | MDB                | •      | •     | •      | •                                      |                                    |
|            |      | MDB Structure Only |        |       |        | •                                      |                                    |
|            |      | ODB                | •      | •     |        | •                                      |                                    |
|            |      | ODB Structure Only |        |       |        | •                                      |                                    |
|            |      | SOB                | •      | •     |        | •                                      |                                    |
|            |      | SOB Structure Only |        |       |        | •                                      |                                    |
|            | 2024 | MDB                | •      | •     |        | •                                      |                                    |
|            |      | MDB Structure Only |        |       |        | •                                      |                                    |
|            |      | SOB                | •      | •     |        | •                                      |                                    |
|            |      | SOB Structure Only |        |       |        | •                                      |                                    |

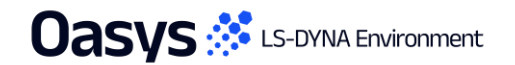

Automotive Assessments Workflow • New in version 21.1

| Regulation | Year | Loadcase/Workflow | PRIMER | T/HIS | <b>D3PLOT</b> | REPORTER<br>(migrated to<br>workflows) | REPORTER<br>(standard<br>template) |
|------------|------|-------------------|--------|-------|---------------|----------------------------------------|------------------------------------|
| JNCAP      | 2018 | Leg Impact        |        |       |               |                                        | •                                  |
|            | 2023 | FFB               | •      | •     |               | •                                      |                                    |
|            |      | MDB               | •      | •     |               | •                                      |                                    |
|            |      | ODB               | •      | •     |               | •                                      |                                    |
|            | 2019 | Leg Impact        |        |       |               |                                        | •                                  |
| KNCAP      | 2024 | FFB               | •      | •     |               | •                                      |                                    |
|            |      | MDB               | •      | •     |               | •                                      |                                    |
|            |      | Side Pole         | •      | •     |               | •                                      |                                    |
| UN ECE     | 2015 | R135 (Side Pole)  | •      | •     |               | •                                      |                                    |
|            | 2022 | R94 (ODB)         | •      | •     |               | •                                      |                                    |
|            | 2023 | R95 (Side MDB)    | •      | •     |               | •                                      |                                    |
|            |      | R137 (FFB)        | •      | •     |               | •                                      |                                    |

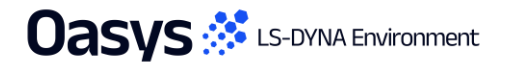

Га Макал Тай Бару наро менар Сани на <u>Пакала (Пакала) (</u>лика реб.) а из — на пакала на и на реста се а съруда (<u>Пакала)</u> (на еле бара) ЗАРИСТ. Им сболована

- Hottes -

For these services and

Utilisation Factor

0.400 0.500 0.000 0.700 0.800

A REPORT OF

(Max all ob

The Man

Max \$10103877 : 1.262804E+00, Min \$10585151 : 1.823150E-12

# Speed and Performance

#### Screen Scaling (High-Res Displays)

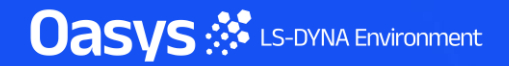

#### Screen Scaling (High-Res Displays)

 REPORTER now offers improved scaling for its widgets on high-DPI displays. Whether working with REPORTER on a high-resolution display or transitioning between displays with varying resolutions, widgets now scale correctly for an enhanced user experience.

Previously: Widgets inflated when connected to a high-DPI display (e.g., on the Edit D3PLOT item dialog)

Now: Widgets correctly scaled when connected to a high-DPI display

| C Edit D3PLOT object information                                                                                                    |          | Edit D3PLO1 object information                       | U        |
|----------------------------------------------------------------------------------------------------|----------|------------------------------------------------------|----------|
| Attributes                                                                                                    |          | Attributes                                           |          |
| Name: d3plot1                                                                                                    |          | Name: d3plot1                                        |          |
| Type: 🖬 Image 🔹                                                                                                    | Cropping | Type:                                                | Cropping |
| Job files: %DEFAULT_DIR%/%DEFAULT_JOB%.pt/                                                                                                    | Choose   | Job files: %DEFAULT_DIR%/%DEFAULT_JOB%.ptf           | Choose   |
| Image file: %DEFAULT_DIR%/%DEFAULT_JOB%_image_001.png                                                                                                    | Choose   | Image file: DEFAULT_DIR%/%DEFAULT_JOB%_Image_001.png | Choose   |
| Command file:                                                                                                    | Choose   | Command file:                                        | Choose   |
| Data file:                                                                                                    | Choose   | Data file:                                           | Choose   |
| Image properties                                                                                                    |          | Image properties                                     |          |
|                                                                                                    |          | Justity: Midale Centre                               |          |
| Justify: Middle   Centre                                                                                                    |          | Size: Fit object box                                 |          |
|                                                                                                    |          | Geometry                                             |          |
| Size: Fit object how                                                                                                    |          | Bottom left X: 178.0 🗢 Bottom left Y: 59.            | .0       |
|                                                                                                    |          | Width: 10.0 🗘 Height: 10.                            | .0       |
|                                                                                                    |          | Capture options                                      |          |
| Geometry                                                                                                    |          | Capture and generate this item using the old method  |          |
|                                                                                                    |          | Blank model before reading properties file           |          |
| Bottom left X: 128.0 Sottom left Y: 93.0                                                                                                    | •        | Ignore elements in properties file                   |          |
|                                                                                                    |          | D Capture OK                                         | Canc     |
| Width: 10.0 🗘 Height: 10.0                                                                                                    | •        | L                                                    |          |
|                                                                                                    |          |                                                      |          |
| Canture ontions                                                                                                    |          |                                                      |          |
|                                                                                                    |          |                                                      |          |
| Capture and generate this item using the old method                                                                                                    |          |                                                      |          |
|                                                                                                    |          |                                                      |          |
| Contract the second properties and the second properties and the second properties and the second second se |          |                                                      |          |
| Ignore elements in properties file                                                                                                    |          |                                                      |          |

OK Cano

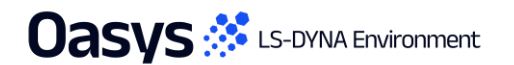

## Page Navigation

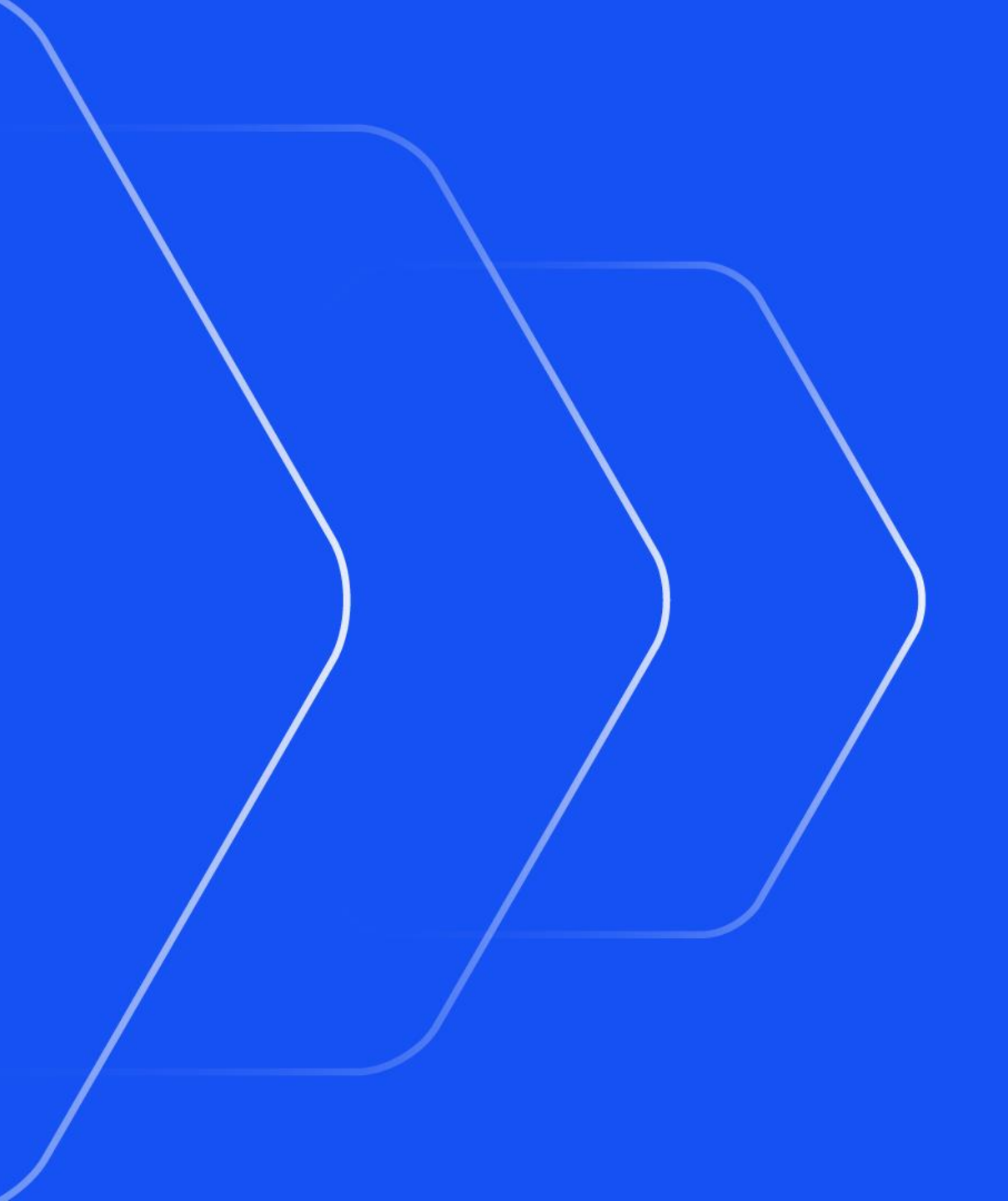

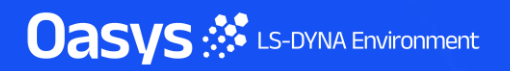

#### Page Navigation

- REPORTER now displays the page number and title underneath the page button in the page navigation bar and as a tool tip whenever you hover over the button.
- The page navigation buttons in the page navigation bar now have a new right-click menu option that allows you to edit the page properties directly.

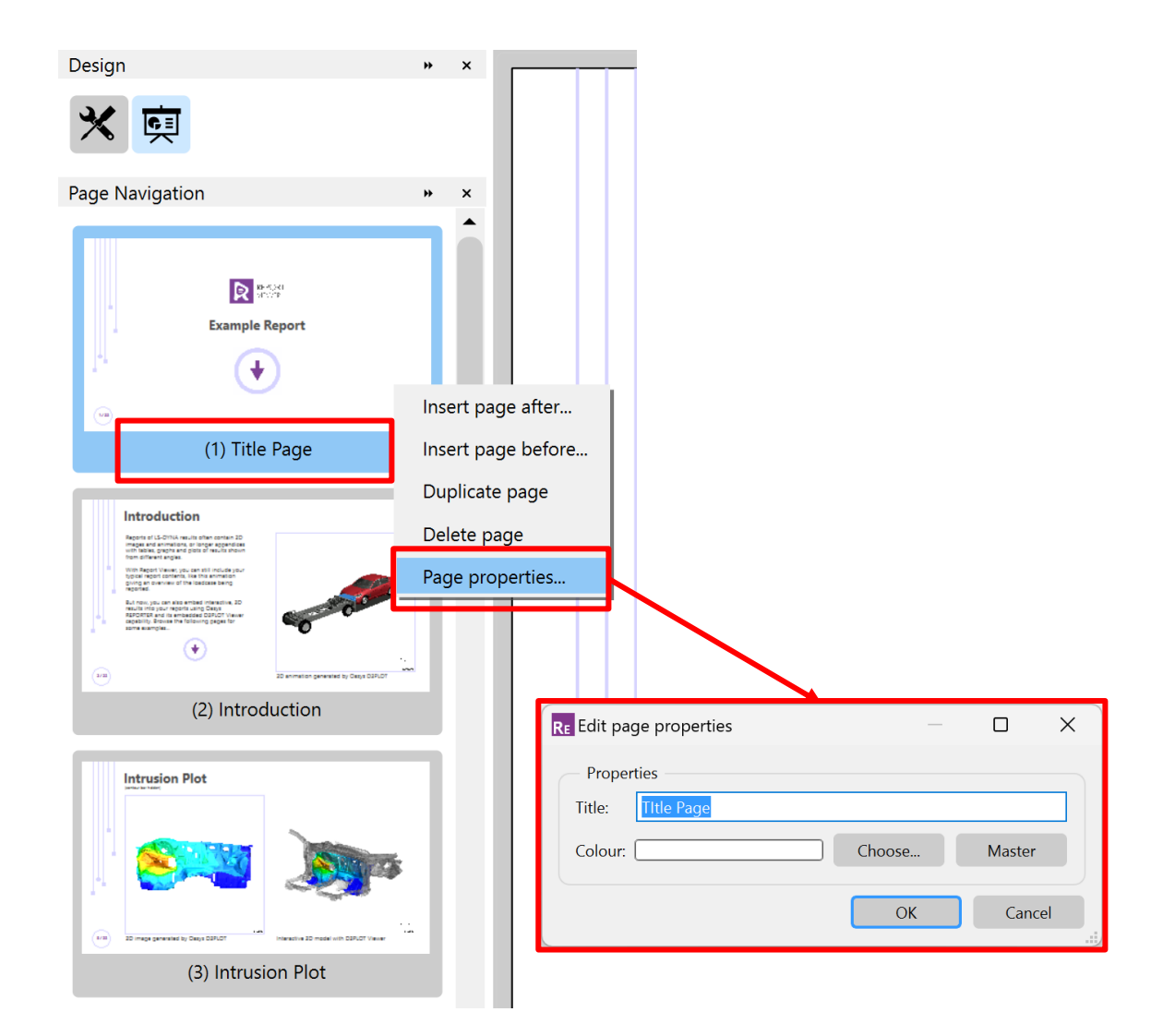

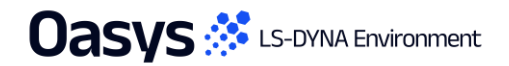

#### Email Minidump Files

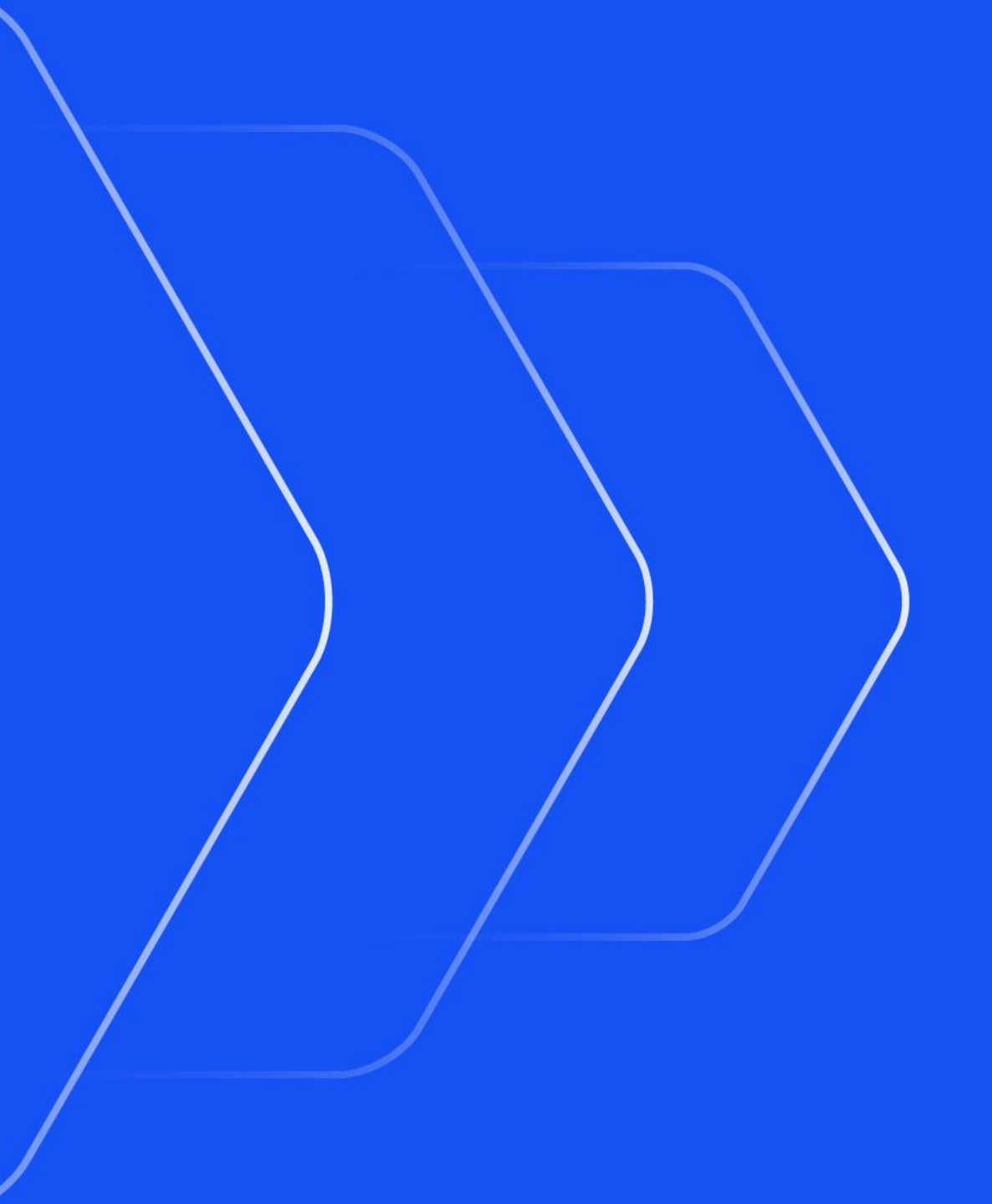

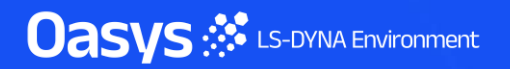

#### Windows Minidump files can now be emailed

- Following a crash on Windows a "minidump" file is created which, if sent, can sometimes enable us
  to diagnose the cause of the crash, suggest workarounds and fix the bug. Historically this file has
  been written to an obscure temporary directory making it laborious to extract and send it.
- REPORTER can now:
  - Compose an email automatically, attaching the minidump file.
  - Include further information about the crash (stack trace) in that email.
  - Launch the default email handler on the system so that you can add further information if you wish.
- This email is *not* sent automatically, you can choose to send it or not.
- Composition of these emails is optional; they can be turned off.

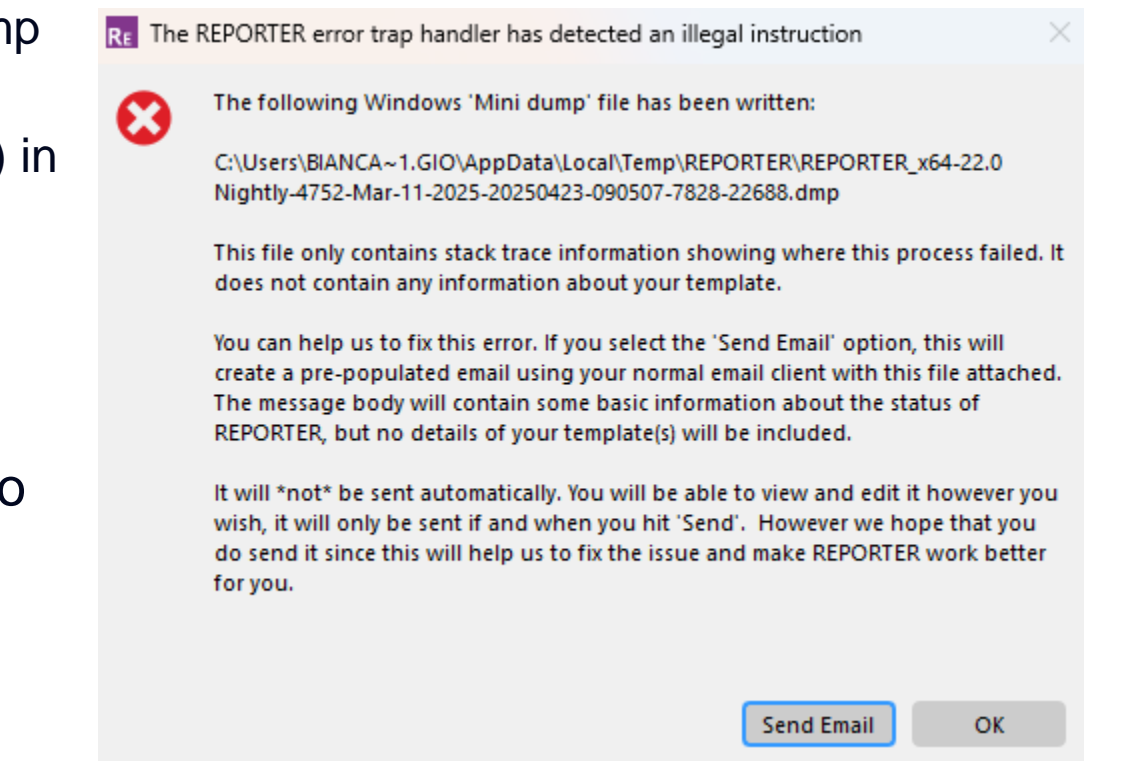

#### Windows Minidump files can now be emailed (continued)

 Minidump files and crash handling generally can be configured by preferences, but to make this easier there is now an interactive GUI (accessible via PRIMER, D3PLOT, and T/HIS) from which can be used to control this behaviour:

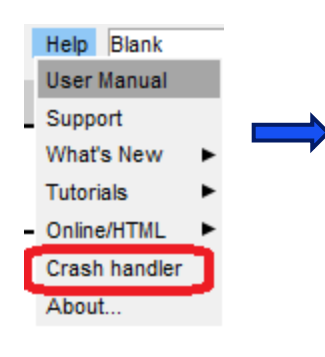

 Crash dump behaviour can also be configured at the "admin" or "installation" levels during software installation, configuring it for all users.

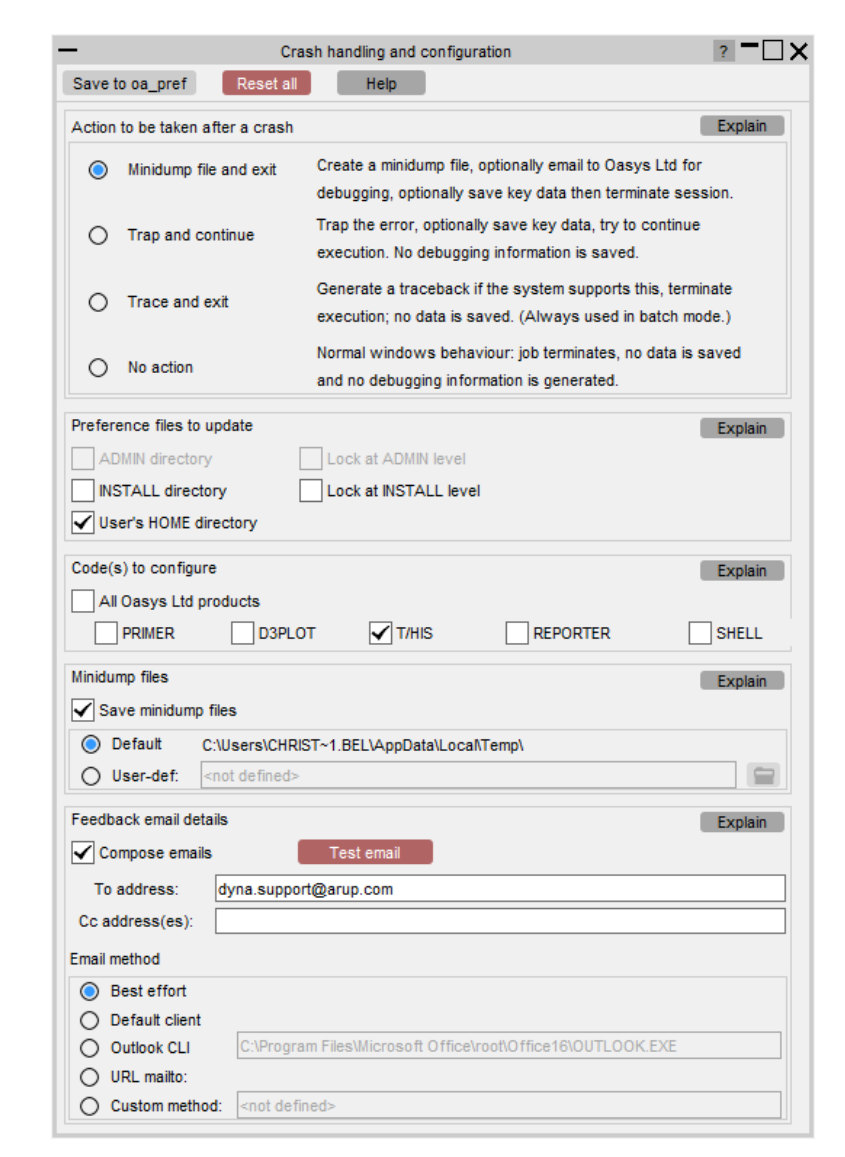

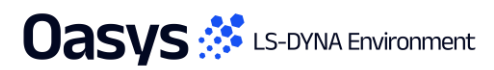

ан Weeken Teel Devay Import Verser General (1997) алт — Энин и ни и ли от со со сооко, 94 ОСТ. — 1 2020045400, Мил Stoppister (1997) Мах Stop100877 (1202004540), Мил Stoppister (1997)

Flexible Automation and Integration

Oasys 🤃 LS-DYNA Environment

## JavaScript API

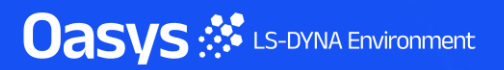

#### JavaScript API

- REPORTER now supports ES6 modules. For more information on ES6 modules please refer to <u>https://developer.mozilla.org/en-US/docs/Web/JavaScript/Guide/Modules</u>.
- ES6 modules give JavaScript built-in support for modular programming using the import and export keywords. REPORTER now supports both static and dynamic imports for modules.
- To be able to support ES6 modules, REPORTER must compile the script in a different way to a
   "normal" script that does not use modules. For REPORTER to automatically detect whether a script
   uses modules, the file being run needs to have the extension ".mjs". This follows the convention
   used by <u>V8</u> and <u>Node.js</u>. Alternatively, you can use the extension .js, but you then need to add a
   special // module: TRUE comment on one of the first twenty lines of the script. For Script items, the
   module comment is necessary as you are not running a script file.

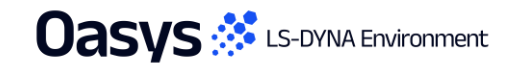

#### JavaScript API

- All "normal" scripts in REPORTER share a "context", which means that all variables and functions declared in the global scope are shared across these scripts. Therefore, any variable or function defined in one script can be accessed or modified by another script running in the same instance of REPORTER. Sharing data between scripts can also be done using template variables.
- However, modules work differently. Any variables or functions declared in the global scope of a module script will only be available in the "context" of that script. The modules will still have access to any variables or functions declared in the global scope of "normal" scripts.

```
1 // module: TRUE
2 import { MyFile } from "../..my_modules/test/my_file.js";
3 import { my_function } from "./functions.mjs";
4 
5 my_function();
6 
7 // ... more code
```

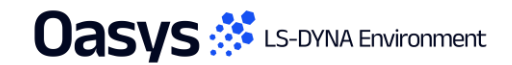

> Other Developments and Perferences

The Man

Oasys 🔅 LS-DYNA Environment

#### New preferences

| Preference                                                  | Description                                                             |
|-------------------------------------------------------------|-------------------------------------------------------------------------|
| oasys*javascript_maximum_memory_size                        | Maximum memory allocated for garbage collection (MB)                    |
| oasys*cd_compose_email<br>reporter*cd_compose_email         | Whether or not to offer to compose an email for sending minidump files. |
| oasys*cd_email_address<br>reporter*cd_email_address         | Email address in To: field of crash dump emails.                        |
| oasys*cd_cc_addresses<br>reporter*cd_cc_addresses           | Email address(es) in Cc: field of crash dump emails.                    |
| oasys*cd_custom_email<br>reporter*cd_custom_email           | Custom method of sending emails.                                        |
| oasys*cd_dump_directory<br>reporter*cd_dump_directory       | Directory in which to save crash dump files                             |
| <pre>oasys*cd_email_method reporter*cd_email_method</pre>   | Method used to create crash dump emails.                                |
| <pre>oasys*cd_minidump_file reporter*cd_minidump_file</pre> | Whether or not to create minidump files, and what to do with them.      |

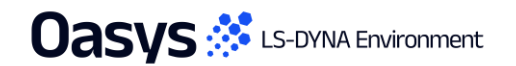

# Contact us

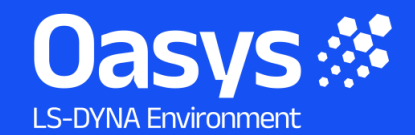

Global / UK T: +44 121 213 3399 E: <u>dyna.support@arup.com</u>

**India** T: +91 40 69019723 / 98 E: <u>india.support@arup.com</u>

**China** T: +86 21 3118 8875 E: <u>china.support@arup.com</u>

USA T: +1 415 940 0959 E: <u>us.support@arup.com</u>

Follow us on:

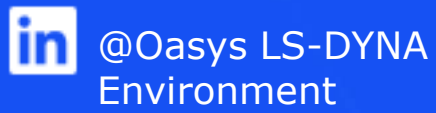

Subscribe to our newsletter:

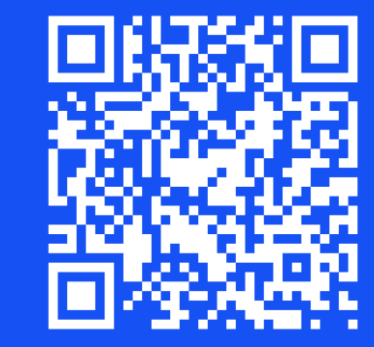

🖸 @Oasys

@Oasys LS-DYNA

Environment